### Prezentarea platformei CAFHR

| + + C (* sandagoragen                                    | POCA                                                                                       |                                                          |
|----------------------------------------------------------|--------------------------------------------------------------------------------------------|----------------------------------------------------------|
| C                                                        | AF HR                                                                                      |                                                          |
| Statum informatic records devalues provided an important | are dirategică și managementul parto<br>nomarea CAP <sup>®</sup> (CAP441) - Cal geoiest SI | ernantjul in fotosal calityeniler din isolejul<br>Zelisa |
| Nume utilizator:                                         |                                                                                            |                                                          |
| Parola                                                   |                                                                                            | *                                                        |
|                                                          | AUTENTIFICARE                                                                              |                                                          |
|                                                          | <ul> <li>vetime accest utilization</li> <li>ann uutat pairola</li> </ul>                   |                                                          |
|                                                          | aputor .                                                                                   |                                                          |
| Project cofinanțat din<br>prin Programul Operational Ca  | Fondul Sociel European,<br>pecitate Administrative 2014-3                                  | 3020                                                     |

Platforma CAFHR poate fi accesată prin adresa <u>https://cafhr.hargitamegye.ro/</u>.

Numele de utilizator pentru fiecare coleg este adresa de email, iar parola a fost generată automat și din acest motiv la prima logare va trebui o resetare a parolei.

| + + C (# official/terrogen)                                                  |                                                                                                    | 10 0 V A 1                           |
|------------------------------------------------------------------------------|----------------------------------------------------------------------------------------------------|--------------------------------------|
|                                                                              | POCA                                                                                                |                                      |
| C                                                                            | AF HR                                                                                               |                                      |
| bitten eksenatik recesar denakar periodakar, Falarik<br>Hangkita prin impian | care strateget p monagemental performant<br>normanea CAR <sup>2</sup> (CARHA) - Call proiest 1206aa | rin halasal diffijeriler din ashtjal |
| Nume utilizator:                                                             |                                                                                                    |                                      |
| Parola                                                                       |                                                                                                    | e.                                   |
|                                                                              | AUTENTIFICARE                                                                                       |                                      |
|                                                                              | <ul> <li>Montat Innepa</li> <li>Montat Innepa</li> </ul>                                            |                                      |
|                                                                              | 👁 ajutor                                                                                            |                                      |
| Prolect collinarijat din<br>prin Programul Operațional Ca                    | Fondul Social European.<br>pacitate Administrative 2014-2020                                        | ~                                    |

Selectând opțiunea "am uitat parola" apare opțiunea de resetare parolă, unde introducem adresa de email si primim o parolă temporară cu care putem intra în sistem.

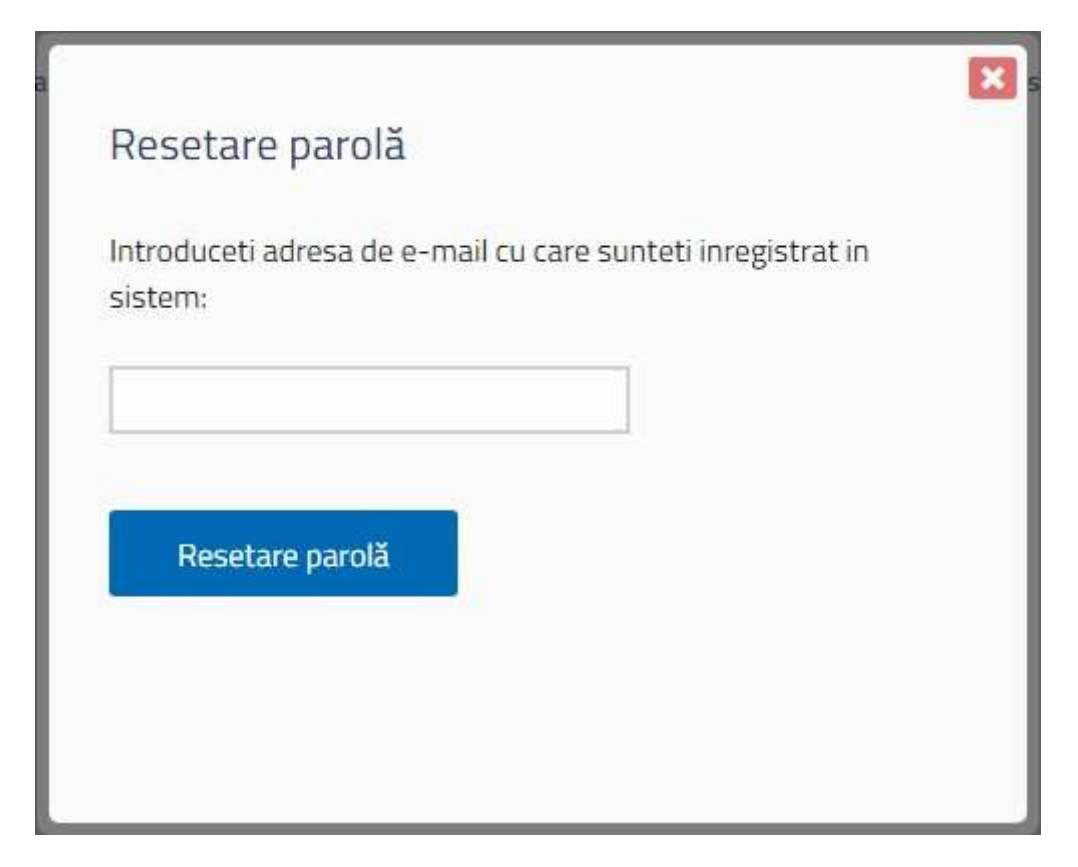

## Pagina principală a platformei:

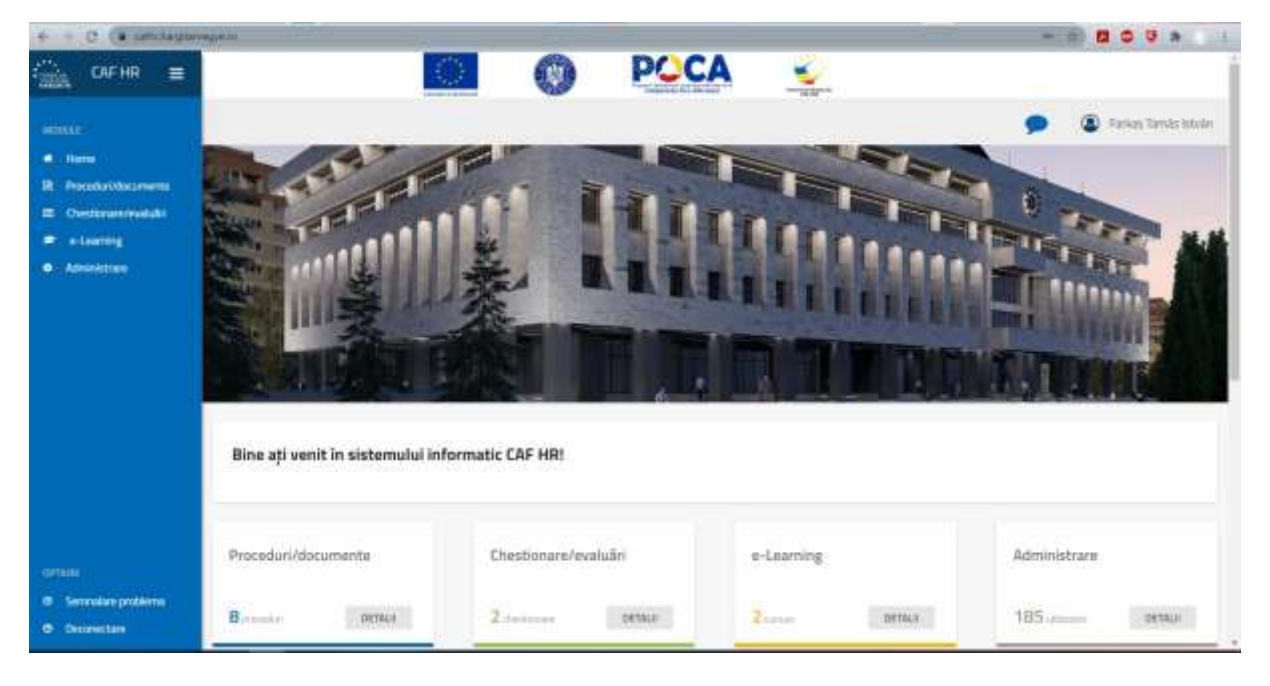

În meniul din stânga și pe partea de jos al paginii apare cele 3 module:

- modul pentru proceduri
- modul pentru chestionare
- modul e-learning

Parola poate fi schimbată apăsând pe numele de utilizator în partea dreapta sus.

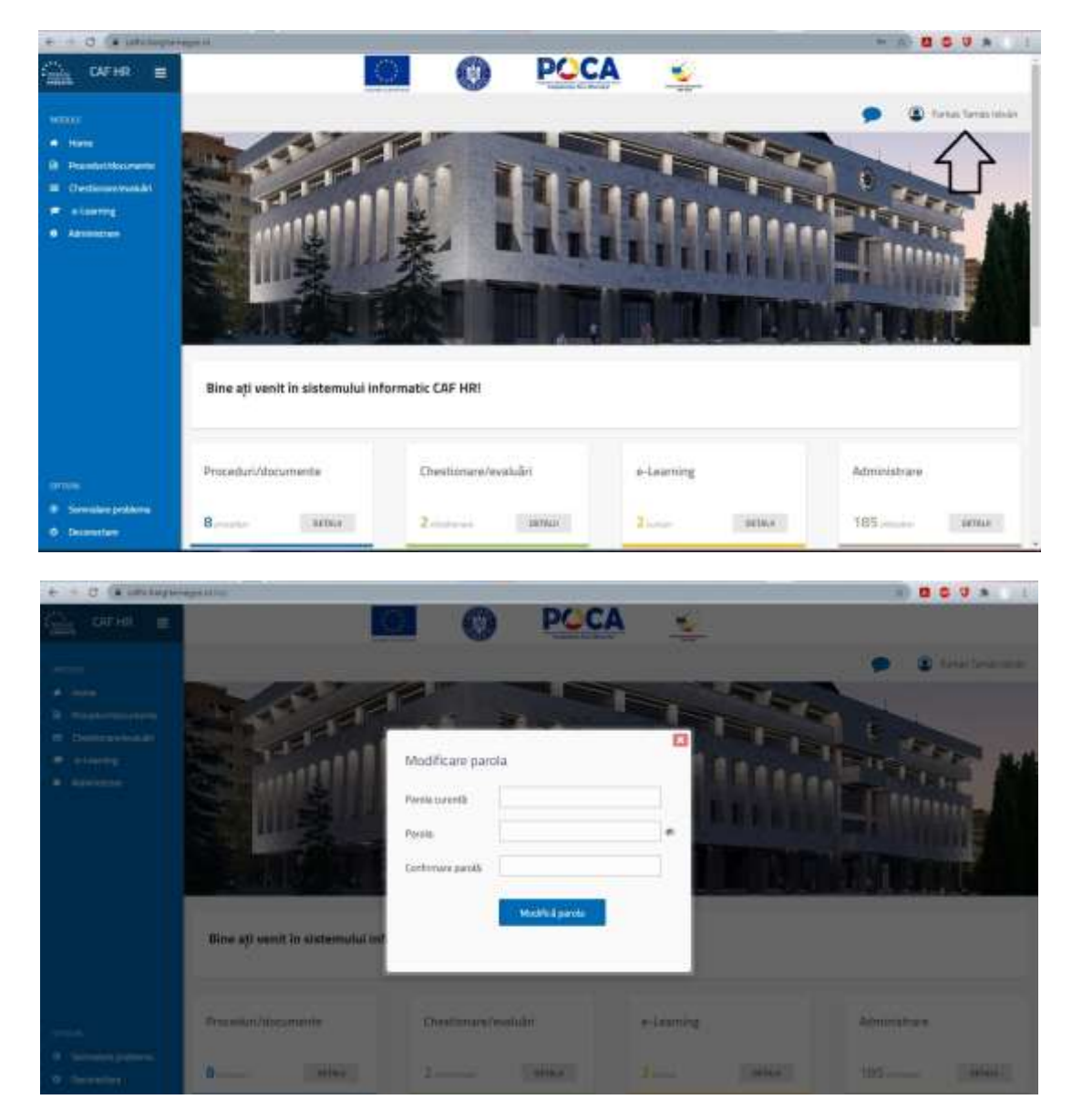

Lângă numele de utilizator poate fi accesat funcția de chat:

| CALING I                              |                                   |                                       | A 🛓                                   |                       |
|---------------------------------------|-----------------------------------|---------------------------------------|---------------------------------------|-----------------------|
|                                       |                                   |                                       |                                       | 🗩 🔹 Peres Termi Armit |
| • • • •                               | and a la                          |                                       |                                       |                       |
| a wanted to come                      |                                   | 1 1 1 1 1 1 1 1 1 1 1 1 1 1 1 1 1 1 1 |                                       |                       |
| Certmannell                           | Euro Later and                    |                                       | I I I I I I I I I I I I I I I I I I I | THE PERMIT            |
| · · · · · · · · · · · · · · · · · · · | SS IN THE R                       |                                       |                                       |                       |
|                                       | Dire eti vesit in sistemului infr | urmatic CAF HRI                       |                                       |                       |
|                                       | Proceduri/Ibcumente               | Destinavarieshabi                     | a Lauring                             | Administram           |
| Construction                          | 8                                 | 2                                     | 2                                     | 105                   |

Prin acest modul putem comunica cu colegele și să trimitem documente între noi.

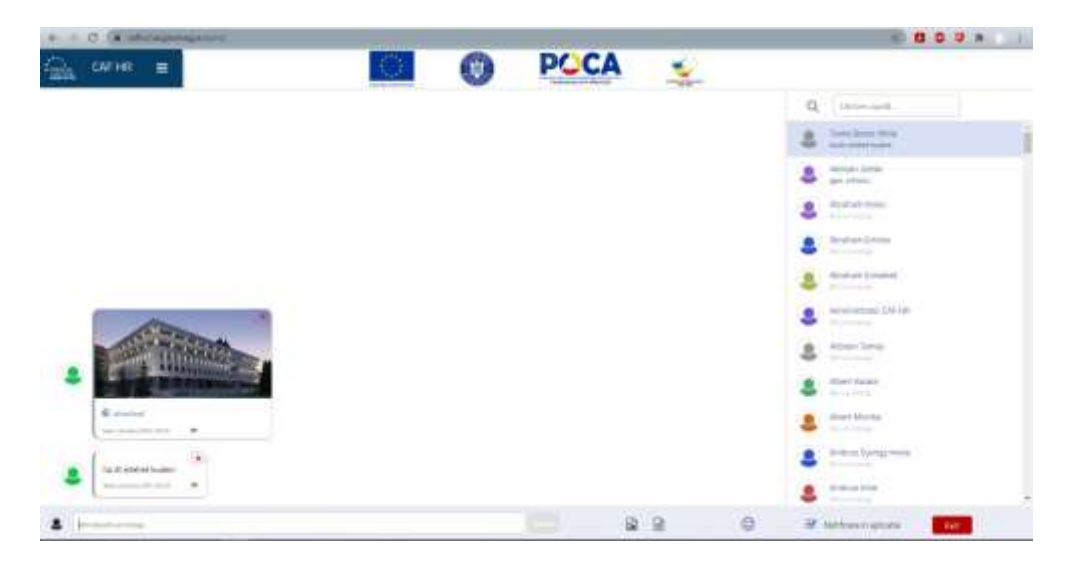

Pe partea dreaptă a paginii avem o căutare rapidă pentru utilizatori, iar apăsând pe logoul din partea stângă putem merge înapoi pe pagina principală.

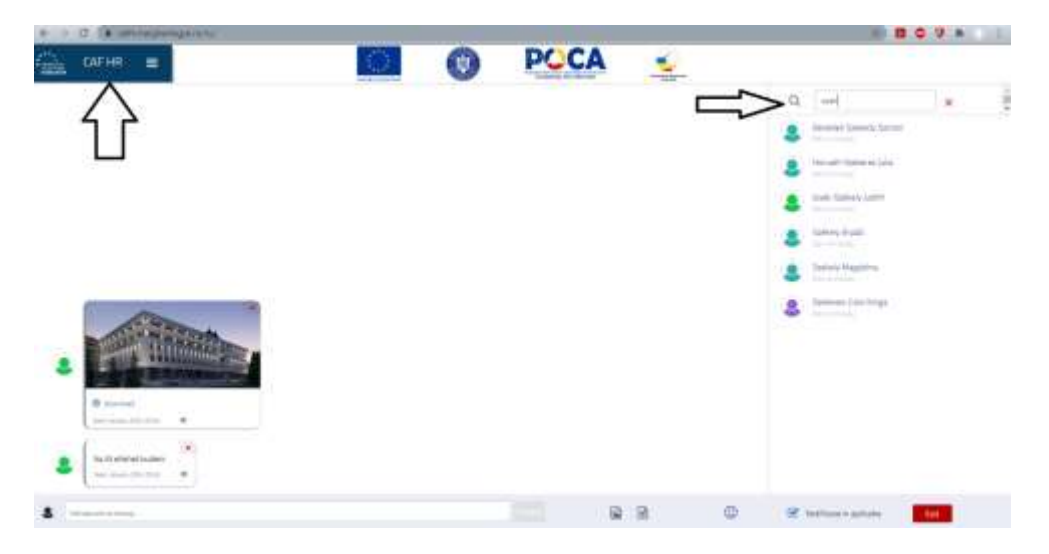

Pe partea stânga jos putem ieși din program.

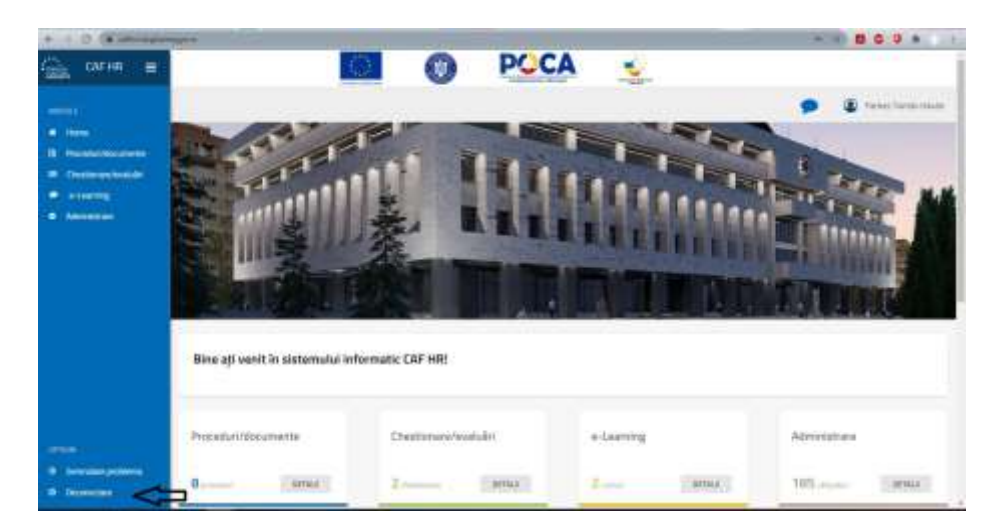

Deasupra meniului de deconectare avem opțiunea de semnalare problemă. Prin acest modul putem sesiza dacă am găsit o eroare în sistem.

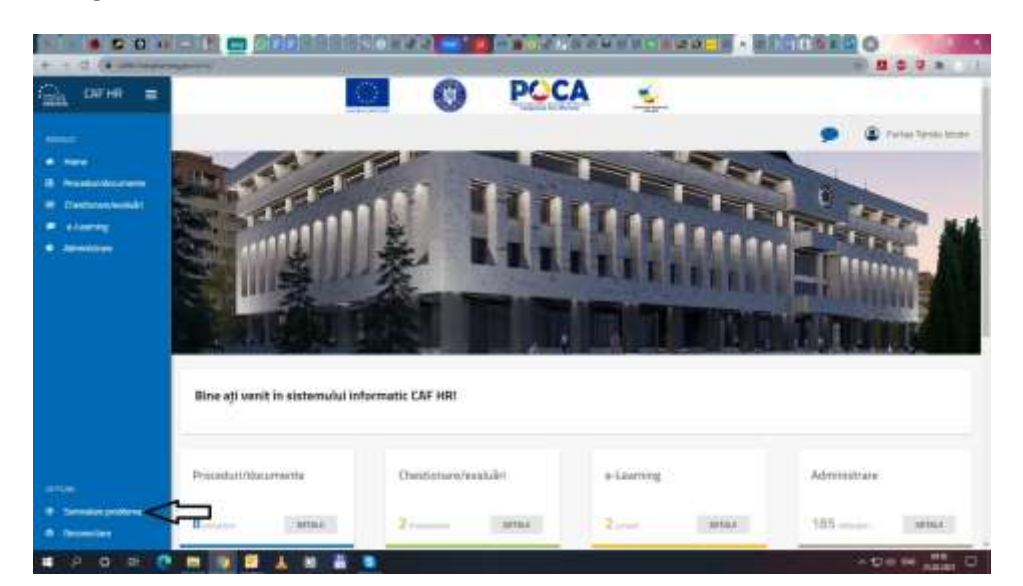

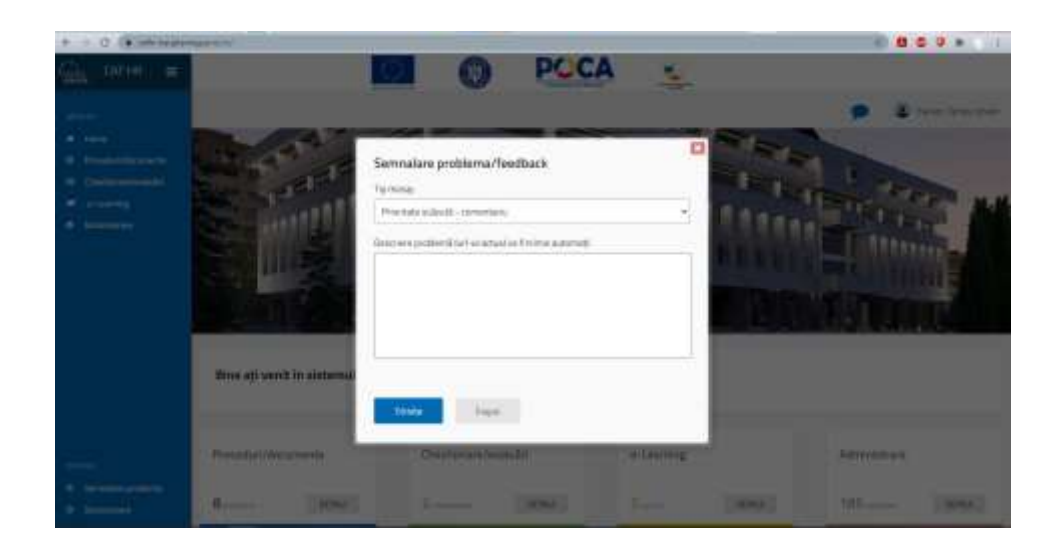

### Prezentarea modulelor

#### Modul proceduri

Primul modul este modulul de proceduri, care conține procedurile instituției și documentele importante.

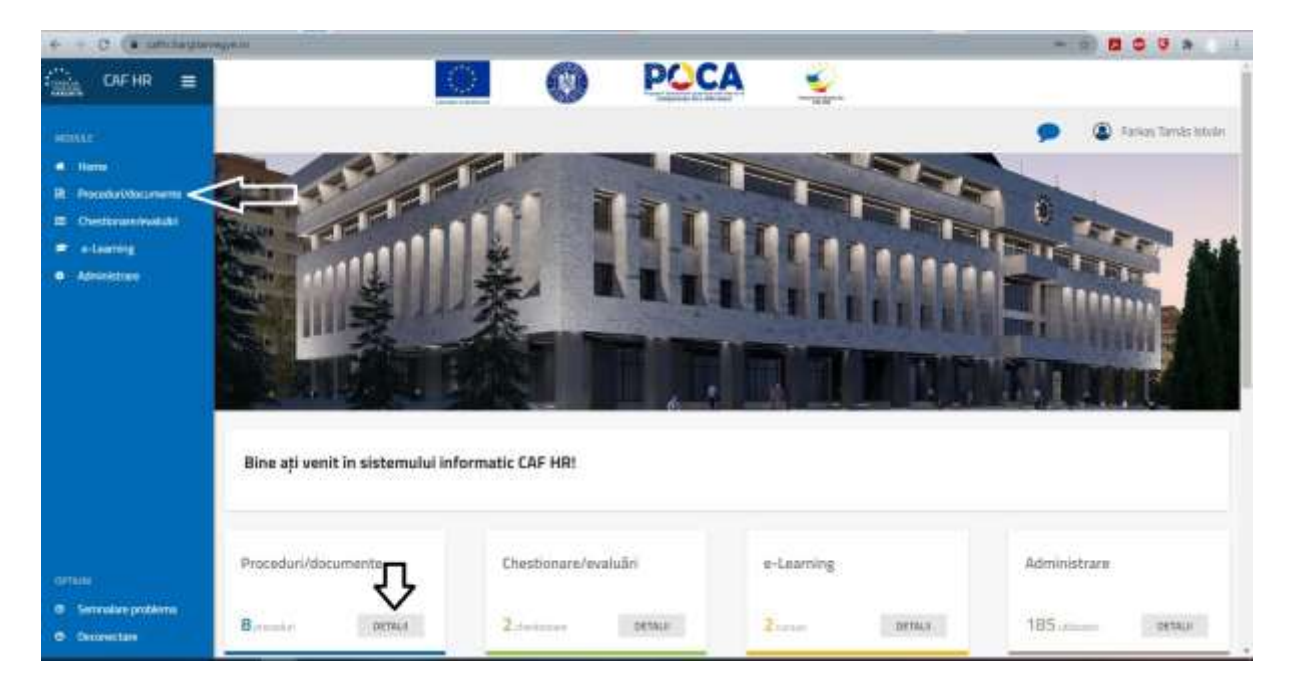

|               | 1046                                         |                 |                     | Tables of State     |            |               |                           |                      |
|---------------|----------------------------------------------|-----------------|---------------------|---------------------|------------|---------------|---------------------------|----------------------|
| P             | roceduri/documente                           | • Abuma         | rave Presentari Ale | autorite.           |            |               | ۶ ک                       | Formani Tarmés lista |
| ta Mouraetta  | Pitrana.                                     | - a             | Gadera.             |                     |            |               |                           |                      |
| erure/readabt | art. Genurate                                |                 | Versiane            | Categoria/Terna.    | Creat In.  | Halficat is w | William                   | Disamente            |
|               | ИО-СИПТИЧОСЕШНА ОРЕНАЗОВИЕ, Кретта и         | bridansia venet | 18                  | Contravenitestation | 18.2.2025  | 19.2.2021     | Inside Stationing Lotters | 0                    |
| 1000          | Registreré de legenseer y fuetforme al spara | www.do.special  | 11                  | General             | 18.12.2021 | 18.3.2021     | Salara Naturian           |                      |
|               | иноссаний оненкромый молтна астипат          | CADERVINET.     | 240                 | Germit              | 181,2,2021 | 163.2021      | teas lastes later         | a                    |
|               | P5-421WMD 021F0N4454 YUNCTILOF SDB8          | ICCIANISE.      | 10                  | General             | 75.1.2025  | 251,2021      | Init Solids with          | 0                    |
|               | PS-2 PHOTOLOGICAL DE SECTEM MENTRU ELABORA   | UEA RAPIDIAT-   | 10                  | General             | 10.1.202.1 | 18.1.2021     | India College Laith       | 0                    |
|               | PO, CRP., do. PT. ATHRAUREA CONTRACTELOR VE  | AP CONFOR       | 18                  | Gineral             | 10.1.2225  | 18:12021      | Grida Neithe              | 0                    |
| ×.            | PS-IPPROXIDANT DE 1871EM PENTRU MARLENE      | WHERE STA.      | 12                  | General             | 15.1.2021  | 1513021       | time trees with           | 0                    |
|               | PE-+ PROCESS IN THE DETENTION AND AND AND    | HUNRASTS        | 440                 | General             | 15.1.3021  | 1612021       | Section Stationary Laters | 0                    |

Cu opțiunea filtrare putem filtra procedurile după categorii și cu opțiunea căutare putem căuta după proceduri.

Făcând click pe numele procedurilor acestea pot fi vizionate iar cu opțiunile din meniul dreapta putem descărca procedura in format pdf sau putem imprima direct.

| E + 0 (# jahlangture                              | Sea and the sea of the sea of the second second s | 8 8 5 7 A C                                                                                                    |
|---------------------------------------------------|----------------------------------------------------------------------------------------------------|----------------------------------------------------------------------------------------------------|
| CAF HR =                                          |                                                                                                    |                                                                                                    |
|                                                   | Proceduri/documente                                                                                                    | 🗩 🗶 fartun Ternis: Minier                                                                                                    |
| <ul> <li>me</li> <li>Recently interest</li> </ul> | 🖷 / Prozeital Macamente                                                                                                    |                                                                                                    |
| E Destropolyadat<br># +Lanning<br>• Administrat   | PO-CRU1 PROCEDURA OPERAȚIONALĂ pentru acordarea voucherelor de<br>vacanță personalului din ca<br>longentrime Cataves tentar<br>Venue 10/92.0011<br>Cest le bas-latenți late le 82.2021                                                                                                    | Content<br>Content<br>Con |
|                                                   | Agrob,<br>Proyedintele Consiliului Isdotnen Harghites<br>Bortioly Cister                                                                                                    |                                                                                                    |
| artum<br># Germalar polisma<br>Ø Tarawalar        |                                                                                                    |                                                                                                    |

# Editarea procedurilor:

Apăsând butonul de administrare proceduri putem să edităm procedurile.

|                                                  | Proceduri/documente                                                                                                    | Conceptual de la conceptual de la concep |                                                                                                |                                                                                                    |                                                                                                    |                                                                                                    | fama Terus m                                                                                                    |
|--------------------------------------------------|----------------------------------------------------------------------------------------------------|----------------------------------------------------------------------------------------------------|------------------------------------------------------------------------------------------------|----------------------------------------------------------------------------------------------------|----------------------------------------------------------------------------------------------------|----------------------------------------------------------------------------------------------------|----------------------------------------------------------------------------------------------------|
|                                                  |                                                                                                    |                                                                                                    |                                                                                                |                                                                                                    |                                                                                                    |                                                                                                    |                                                                                                    |
| Manete                                           | Y. 19144.                                                                                                    | Q. 14444                                                                                                    |                                                                                                |                                                                                                    |                                                                                                    |                                                                                                    |                                                                                                    |
|                                                  | Auto manin                                                                                                    | Mentale .                                                                                                    | Languistiana                                                                                   | transition (                                                                                                    | Manhata w                                                                                                    | 100 and 1                                                                                                    | Transmiss .                                                                                                    |
|                                                  | <ul> <li>H1-180 H00000.05 THE MODEL PROVIDED AND ADDRESS AND ADDRESS ADDRESS<br/>ADDRESS ADDRESS ADDRESS ADDRESS ADDRESS ADDRESS ADDRESS ADDRESS ADDRESS ADDRESS ADDRESS ADDRESS ADDRESS ADDRESS<br/>ADDRESS ADDRESS ADDRESS ADDRESS ADDRESS ADDRESS ADDRESS ADDRESS ADDRESS ADDRESS ADDRESS ADDRESS ADDRESS ADDRESS<br/>ADDRESS ADDRESS ADDRESS ADDRESS ADDRESS ADDRESS ADDRESS ADDRESS ADDRESS ADDRESS ADDRESS ADDRESS ADDRESS ADDRESS<br/>ADDRESS ADDRESS ADDRESS ADDRESS ADDRESS ADDRESS ADDRESS ADDRESS ADDRESS ADDRESS ADDRESS ADDRESS ADDRESS ADDRESS<br/>ADDRESS ADDRESS ADDRESS ADDRESS ADDRESS ADDRESS ADDRESS ADDRESS ADDRESS ADDRESS ADDRESS ADDRESS ADDRESS ADDRESS<br/>ADDRESS ADDRESS ADDRESS ADDRESS ADDRESS ADDRESS ADDRESS ADDRESS ADDRESS ADDRESS ADDRESS ADDRESS ADDRESS ADDRESS<br/>ADDRESS ADDRESS ADDRESS ADDRESS ADDRESS ADDRESS ADDRESS ADDRESS ADDRESS ADDRESS ADDRESS ADDRESS ADDRESS ADDRESS<br/>ADDRESS ADDRESS ADDRESS ADDRESS ADDRESS ADDRESS ADDRE</li></ul>                                                                                                    | ension - 10                                                                                                    | Company on termina                                                                             | 100 C 100 C                                                                                                    | 9152027                                                                                                    | 104-1044-0-00                                                                                                    | 0                                                                                                    |
|                                                  | 1 Reparent to operant of temporary of an excess                                                                                                    | Name of Concession, Name                                                                                                    | Damand                                                                                         | 46.12.2024                                                                                                    | 0012001                                                                                                    | Talka Melan                                                                                                    |                                                                                                    |
|                                                  | · · · · · · · · · · · · · · · · · · ·                                                                                                    | 191961-10                                                                                                    | Same a                                                                                         | 96.000T                                                                                                    | 10.001                                                                                                    |                                                                                                    | 0                                                                                                    |
|                                                  | 4. PEARING DEFICIAL HACTURE STREET                                                                                                    | 0.0005                                                                                                    | Garantel                                                                                       | (5.1,2027                                                                                                    | 25.7.2021                                                                                                    | And Description                                                                                                    | 0                                                                                                    |
|                                                  | <ul> <li>re-restaund to announce, address</li> </ul>                                                                                                    | INCOME. THE                                                                                                    | Dennel                                                                                         | 99.1.3091                                                                                                    | 101.2001                                                                                                    | Internet Autom                                                                                                    | 0                                                                                                    |
|                                                  | <ol> <li>HE DRI (1997) #100 BRADER DRI BRADER &amp; AD.</li> </ol>                                                                                                    | Canton., 10                                                                                                    | . Earneral                                                                                     | 96.1.0001                                                                                                    | 9612021                                                                                                    | insteen.                                                                                                    | 0                                                                                                    |
|                                                  | <ol> <li>by precisional at series reveal and an end of the series of the series of</li></ol>                                                                                                    | dasta., to                                                                                                    | Deneral                                                                                        | 95.42001                                                                                                    | 151200                                                                                                    | man-below (com                                                                                                    |                                                                                                    |
|                                                  | <ul> <li>Hyperbolic contraction of the second second s</li></ul>                                                                                                    | nex                                                                                                    | Termin .                                                                                       | 10.0001                                                                                                    | 1012001                                                                                                    | man laster, home                                                                                                    | 0                                                                                                    |
| n protonome<br>nem<br>Protonome<br>NE 1470 - met | Protect outburger die Findel Basiel Bargeren,<br>prite Programs Operational Operational Advances                                                                                                    | ona 2014-3920                                                                                                    | PCCA                                                                                           |                                                                                                    |                                                                                                    |                                                                                                    | 0 U ×                                                                                                    |
| n jesterene<br>ant<br>ME HAT I III               | Protect outburger des Friedur Bastaf Bastar<br>pris Programur Operational Operational Administra                                                                                                    | and 2014 3920                                                                                                    | PCCA                                                                                           | <u>.</u>                                                                                                    | _                                                                                                    | 0                                                                                                    | 0.0 *                                                                                                    |
|                                                  | Printi udhasjation Findu Jania Burganan,<br>pro Program Operational Operation Administra<br>Maninistrare proceduri/doo                                                                                                    | cumente                                                                                                    | POCA                                                                                           | <u>.</u>                                                                                                    | _                                                                                                    |                                                                                                    | S S S                                                                                                    |
| n januar<br>Mirina<br>Mirina 🚊                   | Protect outburger der Friedel Bestel Bestel Besteller<br>gene Programs Operational Operational<br>Status<br>Administrare proceduri/dor                                                                                                    | cumente<br>T inco                                                                                                    | PCCA                                                                                           | <u>.</u>                                                                                                    | 0                                                                                                    | • 3                                                                                                    | eter Teras mo                                                                                                    |
| n je stanov<br>net<br>Mř. krát – 🚔               | Anders and the state of the state of the sta                                                                                                    | cumente<br>Timo                                                                                                    | PCCA                                                                                           | e conpressione                                                                                                    | Q Lann.<br>Durin                                                                                                    | e a<br>e a r                                                                                                    | C C A                                                                                                    |
| n januara<br>an<br>Af Hali at<br>Af Hali at      | Proved outbooks do Panelo Social Surgers,<br>pro Program Operational Capacitation Administra<br>Capacitation Administrate proceduri/doo<br>Containistrate proceduri/doo<br>Containistrate proceduri/doo<br>Containistrate proceduri/doo<br>Containistrate proceduri/doo                                                                                                    | cumente<br>T insu                                                                                                    | PC CA<br>Version office<br>10                                                                  |                                                                                                    | Q Lane.<br>Date:                                                                                                    | P & I                                                                                                    | ener hrun m                                                                                                    |
| n januara<br>ana<br>Af Life 👘 🚔                  | Proved outboarder der Presto Besto Bernaren,<br>pite Program Operational Operational<br>State - State - State - State - State - State<br>Administrare proceduri/doo<br>- Hangemannen<br>- Hangemannen<br>- Hangemannen<br>- Hangemannen<br>- Hangemannen                                                                                                    | cumente<br>T insu<br>San<br>San                                                                                                    | PCCA<br>Vertex selection<br>12                                                                 | Lageresteller<br>Enseret sollter<br>Enseret sollter<br>Enseret                                                                                                    | Q Lasse.<br>Destes<br>States<br>States<br>States                                                                                                    | e di<br>e di<br>manuala v<br>matadi<br>matadi                                                                                                    | ener Teres sto<br>ener Teres sto<br>estat Gene Gene sal                                                                                                    |
|                                                  | And ministrare procedure/documents                                                                                                    | cumente<br>Time<br>terres<br>terres<br>terres<br>terres<br>terres<br>terres                                                                                                    | PCCA<br>Internetion<br>Internetion                                                             | Engrestion<br>Encode<br>Encode<br>Encode<br>Encode<br>Encode                                                                                                    | Q Lases.<br>Datts<br>Reads<br>Reads<br>Rea |                                                                                                    | Constant and a second second sec |
|                                                  | Average outbooks de la Faire de Assair Recorder,<br>ante Program d'Generatione Capacitate Admonistra<br>autor de la constantia de la constantia de la constantia<br>Administrare proceduri/dou<br>et al constantia de la constantia<br>Recordo Banama<br>Recordo Banama<br>Reco                                                                                                    | cumente<br>Timu<br>Timu<br>Sur<br>Sur<br>Sur<br>Sur<br>Sur<br>Sur<br>Sur<br>Sur<br>Sur<br>Su                                                                                                    | Vinise after<br>ta<br>ta<br>ta<br>ta                                                           | Congression<br>Georgession<br>Georges<br>Georges<br>George | Dette                                                                                                    | 20 20<br>20<br>20<br>20<br>20<br>20<br>20<br>20<br>20<br>20                                                                                                    | S      S                                                                                                    |
|                                                  | Averand outhersperator Friedrich Baseler Recogners,<br>price Programmer Ogwardpowel Ogwardbeak Administration<br>Administrare proceduri/door<br>Version Provinsion<br>Provinsion<br>Provi                                                                                                    | ena 2014 3820                                                                                                    | Version article<br>Version article<br>10<br>10<br>10<br>10<br>10<br>10<br>10<br>10<br>10<br>10 | Coppervition<br>Generation<br>Generation<br>Generation<br>Generation<br>Generation<br>Generation<br>Generation<br>Generation                                                                                                    | Insets     Summer                                                                                                    | ۲۵ (۱۹۵۲)<br>۲۹. ۲۵۲۲<br>۲۹. ۲۵۲۲<br>۲۹. ۲۵۲۲                                                                                                    | C C A A                                                                                                    |
|                                                  | Aviend withwarps die Friedrich Banist Resources<br>per Programme Ogwarpionel Ogwarpionel<br>Spanister<br>Administrare proceduri/door<br>Veligenetics<br>Name<br>Name | ana 2014 Jaco<br>Cumonte<br>Tima<br>Nov<br>Samo<br>Samo<br>Samo<br>Samo<br>Samo<br>Samo<br>Samo<br>Samo                                                                                                    | Vinies eties<br>10<br>10<br>10<br>10<br>10<br>10<br>10<br>10<br>10<br>10<br>10<br>10           | Coppervision<br>Serve<br>Long<br>Long<br>Long<br>Long<br>Long<br>Long<br>Long<br>Long                                                                                                    | D Innen.<br>Dette<br>States<br>States<br>S                                                                                                    | Bacella de la v<br>Tradadi<br>Nacional de la v<br>Tradadi<br>Nacional<br>Nacional<br>Nacional<br>Nacional<br>Nacional                                                                                                    | C C A A                                                                                                    |
|                                                  | Anterest outbracepter die Anterest Baseler Resources<br>per Programme Ogwanglower Ogwanglower Ogwanglower<br>Statue<br>Administrare proceduri/door<br>Control Instrume<br>Control Instrume<br>Cont                                                                                                    | ana 2014 Jaco<br>Cum e nte<br>Time<br>Sare<br>Sare<br>Sare<br>Sare<br>Sare<br>Sare<br>Sare<br>Sar                                                                                                    |                                                                                                | Elegendidates<br>Sereis<br>Sereis<br>Sereis<br>Sereis<br>Sereis<br>Sereis<br>Sereis<br>Sereis                                                                                                    | C Innes.<br>News<br>States<br>States<br>St                                                                                                    | 1000000 (market for the second second | C C C C C C C C C C C C C C C C C C C                                                                                                    |

### Crearea unei proceduri noi:

Apăsând butonul de adăugare procedură pe pagina administrare proceduri putem crea o procedură nouă.

| CALINE                                  |                                                                                                    | ) P     | CCA                   |                           |              |            |                        |
|-----------------------------------------|----------------------------------------------------------------------------------------------------|---------|-----------------------|---------------------------|--------------|------------|------------------------|
| 2                                       | Administrare proceduri/docume                                                                                                    | nte     |                       |                           |              |            | Provide Service int    |
|                                         | *Atlansmitht                                                                                                    | ·       |                       |                           | ۹            |            |                        |
|                                         | doi priz." Appagnetes                                                                                                    | 3000    | And an article of the | Segmenter                 | Dearty       | -          | Intere                 |
|                                         | <ul> <li>INTROVERSITIES CONTROL AND ADDRESS OF ADDRESS OF<br/>ADDRESS OF ADDRESS OF ADDRESS OF ADDRESS OF ADDRESS OF ADDRESS OF ADDRESS OF ADDRESS OF ADDRESS OF ADDRESS OF ADDRESS OF ADDRESS OF ADDRESS OF ADDRESS OF ADDRESS OF ADDRESS OF ADDRESS OF ADDRESS OF ADDRESS OF ADDRESS OF ADDRESS OF ADDR</li></ul> | Adda .  | 10                    | Designation in contrasts. | HADDREE      | 4632001    | and being bet          |
| 10 - 10 - 10 - 10 - 10 - 10 - 10 - 10 - | <ol> <li>Replaced in operated landscards particle in proc.</li> </ol>                                                                                                    | here    | 88.1                  |                           | 18.11.010    | 84,2,24,11 | Secondary 1            |
|                                         | <ul> <li>messault processes remained a term.</li> </ul>                                                                                                    | 14/14 L | ++                    | See.                      | 1623021      | 48.12001   | State Sciences in      |
|                                         | a. He a free out the transfer is all all the set of the set of the           | Autor . | 28                    | ines.                     | 101.0031     | 49,12022   |                        |
|                                         | · · · · · · · · · · · · · · · · · · ·                                                                                                    | All I   | 14                    | une a                     | Ant status   | 88.1.28.11 | State Contraction      |
|                                         | <ul> <li>RUDA (FE) INSURANCE INCIDENTIAL CONTRACTOR OF A PUBLICAN</li> </ul>                                                                                                    | -       | 18                    | Served .                  | 101001       | 4012011    | () - ing of lattice of |
|                                         | • •• • • • • • • • • • • • • • • • • •                                                                                                     | ALC: N  | 18                    | See.                      | 10110839     | 101,0001   |                        |
|                                         | a in consequences and a second second s                                                                                                    | 4.01    | 18                    | 1000                      | hit winter ( | 81.1.28.21 | Sale Langue            |
| 6                                       |                                                                                                    |         |                       |                           |              |            |                        |

În primul pas completăm denumirea procedurii, selectăm categoria din care face parte și salvăm.

| + + 0 (*)                                                                                                    |                         | and the second second se                                                                                                    |   |
|----------------------------------------------------------------------------------------------------|-------------------------|----------------------------------------------------------------------------------------------------|---|
| <u>.</u><br>                                                                                                    | Smoton<br>Disposed Hara | Description of the second second seco               | × |
| <ul> <li>B Numbersteinen</li> <li>Bertresteinen</li> <li>Bertresteinen</li> <li>Bertresteinen</li> <li>Bertresteinen</li> </ul> |                         | <ul> <li>Serveral advects publics</li> <li>Artiniza tail</li> <li>Dente poero più part reveno.</li> <li>Dente a poero più part reveno.</li> <li>Dente a poero più part reveno.</li> <li>Dente a poero più particologi publicologi publicol</li></ul>                             |   |
|                                                                                                    |                         | Denty operation and an expension<br>Denty of a comparison of a solution to the order and<br>Denty as instantial comparison and<br>Denty of a solution of the order and a solution<br>Denty of the order and a solution of the order and a solution<br>Denty of the order and a solution of the order and a solution of the order and |   |
|                                                                                                    |                         | Protocolor modular<br>Protocolor e monte<br>Protocolor<br>Instance<br>Instance<br>Instance                                                                                                    |   |
| alline<br>• Secondari pattores<br>• Secondari                                                                                   |                         | Selver15                                                                                                    |   |

După salvare putem edita procedura.

| + + O Calebrate                                 | And the sum of the second diversion of the second diversion of the second dive |                                                                                                    |
|-------------------------------------------------|----------------------------------------------------------------------------------------------------|----------------------------------------------------------------------------------------------------|
| CAEIR =                                         | 🔘 🔘 POCA 👳                                                                                                    |                                                                                                    |
|                                                 | Administrare proceduri/documente                                                                                                    | 🗩 🛞 Tetas Tarimitule                                                                                                    |
| • ==                                            | Administra productioners                                                                                                    |                                                                                                    |
| N Decksonadal<br>• Alexang<br>• Alexang         | Testus Documentus Teer Disete Congressiones Tarvel Unit to Perso Tengenario 254 ante                                                                                                    | Aufore presentari<br>Matter Sciencerere<br>Matter Sciencerererererererererererererererererere                               |
|                                                 | tensure (actual pitri-securit actual )<br>Descriere                                                                                                    | <ul> <li>A stangle contact and</li> <li>A stangle contact and</li> <li>A stangle contact</li> <li>B stagenes, 10</li> </ul> |
|                                                 | Dire Dir Andr Wei Andr Meine<br>Dire Dire B A A Main Andre B B B B - E - B B A A A A                                                                                                    |                                                                                                    |
| (FTAN)<br>8 Secondare publicita<br>9 December 2 |                                                                                                    |                                                                                                    |

Pe partea de descriere putem crea conținutul procedurii.

După conținut putem crea pașii procedurilor.

| P / C (* 100000)    | A second and a second designed in the second designed and the second designed as the second designed as the second | 0 0 0 A |
|---------------------|----------------------------------------------------------------------------------------------------|---------|
| 🚠 orm =             |                                                                                                    |         |
|                     |                                                                                                    |         |
|                     |                                                                                                    |         |
| B. Pressentitioners |                                                                                                    |         |
| B Coloradad         |                                                                                                    |         |
| attemp              |                                                                                                    |         |
| · ····              | Pasuri                                                                                                    |         |
|                     | Alleringer                                                                                                    | 1       |
|                     |                                                                                                    |         |
|                     |                                                                                                    |         |
|                     |                                                                                                    |         |
|                     | Documente atasate                                                                                                    |         |
|                     | A Athant America                                                                                                    |         |
|                     |                                                                                                    |         |
|                     |                                                                                                    |         |
|                     |                                                                                                    |         |
|                     |                                                                                                    |         |
| · Longer printers   | lage .                                                                                                    |         |
| · Boulet            |                                                                                                    |         |

Pașii pot fi lineari ți putem să descriem fiecare pas (așa cum este ilustrat în imagine) sau dacă avem o diagramă atunci putem încărca ca imagine.

| + 1.C (#(05))eyee                                                                                                    | And the Address Property and the Party South Control of Carlow States                                                           | 000                                                                                                    |
|----------------------------------------------------------------------------------------------------|----------------------------------------------------------------------------------------------------|----------------------------------------------------------------------------------------------------|
| Ga mon a                                                                                                    | D POCA -                                                                                                    |                                                                                                    |
|                                                                                                    | Reministrers gtursdurt/documents                                                                                                | · · · · · · · · · · · · · · ·                                                                                                    |
|                                                                                                    | Torstus: Documentation       Millinger: gas       Millinger: gas       Millinger: gas       Millinger: gas       Millinger: gas | Marcanad<br>4 Marcana<br>3 Marcana<br>3 Marcana<br>4 Marcana<br>4 Marcana<br>5 Marcana<br>5 Marcana<br>6 Marcana<br>6 Marcana<br>6 Marcana<br>7 Marcana<br>8 Marcana<br>8 Marcana<br>8 Marcana<br>9 Marcana<br>9 |
|                                                                                                    |                                                                                                    |                                                                                                    |
| faile Carlos and an and a second second seco |                                                                                                    |                                                                                                    |
|                                                                                                    |                                                                                                    |                                                                                                    |
|                                                                                                    | Pasuri                                                                                                    |                                                                                                    |
|                                                                                                    | There A B have A B have A B.                                                                                                    |                                                                                                    |
|                                                                                                    | * Alapina                                                                                                    |                                                                                                    |
|                                                                                                    |                                                                                                    |                                                                                                    |
| artes<br>19 Annoscentera<br>18 Annoscenter                                                                                                    | Documente atasate                                                                                                    |                                                                                                    |

Ca ultimul pas putem adăuga documentele aferente procedurii.

În meniul de dreapta a procedurilor avem următoarele opțiuni:

- Modificare denumire
- Modificare categorie/criteriu
- Modificare stare, adică activare/dezactivarea procedurilor
- Ștergere procedură

| e - O De De serveren andere                 | And a supervised provide the second statement of the second second |                                                                                      |
|---------------------------------------------|----------------------------------------------------------------------------------------------------|--------------------------------------------------------------------------------------|
| CAFHR =                                     |                                                                                                    |                                                                                      |
|                                             | Administrare proceduri/documente                                                                                                    | 🗩 🛞 fina finis anin                                                                  |
|                                             | n - Automature produktionerente                                                                                                    |                                                                                      |
| Destinantination<br>a taximg<br>Attrivition | Testus Documentus<br>Stats @ Nachs<br>Congenerations Grant                                                                                                    | National provided<br>Mathing department<br>Mathing compositions<br>(1) Mathian other |
|                                             | Court to: Tankes Terrile Introduction to 25.2.2011                                                                                                    | <ul> <li>Stepponstan</li> </ul>                                                      |
|                                             | Descriere                                                                                                    | Atagin weare wait     Atagin weare wait     Atagan weare     Atagan weare            |
|                                             | Part Date Hants Van * Paral * Jam *                                                                                                    |                                                                                      |
|                                             |                                                                                                    |                                                                                      |
|                                             |                                                                                                    |                                                                                      |
| 5 Samular proteins<br>D. Taxenettere        |                                                                                                    |                                                                                      |

În meniul dreapta jos putem seta versiunile procedurilor:

| + 0 (+ ummagan       | Barry reasons to the second second second second second second second second second second second second second |                                                                                                    |
|----------------------|----------------------------------------------------------------------------------------------------|----------------------------------------------------------------------------------------------------|
| CAFHR E              |                                                                                                    |                                                                                                    |
|                      | Administrare proceduri/documente                                                                                | 🗩 🚳 Farbas Tarriel Istak                                                                            |
| Harms                | 🖷 🗄 Administrare presidentingeneration                                                                          |                                                                                                    |
| Overheimendersteller | Testus Documentus                                                                                               | Ogtuni procedurili                                                                                  |
| - Caarbre            | terr (T) harts                                                                                                  | <ul> <li>Makhil means</li> </ul>                                                                    |
| Advantation          | And And And And And And And And And And                                                                         | <ul> <li>Mod-5cR categoristicitae</li> </ul>                                                        |
|                      | Court on Fankss Tander Hydrole 25 2 2001                                                                        | CD Westfaller stere                                                                                 |
|                      | 1                                                                                                    |                                                                                                    |
|                      | Vendure: 1.0 (25.2.2021) - vendure actival.                                                                     | + Adaptic arreational                                                                               |
|                      | Descriere                                                                                                    | O Activitati versoria     O Activitati versoria     O Activitati versoria     O Activitati versoria |
|                      | Flar Ddx mate Vect farmte 3dx+                                                                                  |                                                                                                    |
|                      | 四三 21 十字 8 / 9 四 十 图 第 第 日 - 日 - 第 第 子 点 3                                                                      | *                                                                                                   |
|                      |                                                                                                    |                                                                                                    |
|                      |                                                                                                    |                                                                                                    |
| Service problem      |                                                                                                    |                                                                                                    |
| Description          |                                                                                                    |                                                                                                    |

În acest meniu putem crea o versiune noua a procedurii, activa/dezactiva o versiune sau putem șterge o versiune.

### Modul chestionare/evaluări

Modulul al doilea este modulul chestionare/evaluări. În acest modul putem crea chestionare interne sau teste, sau putem prea chestionare publice pentru locuitorii județului.

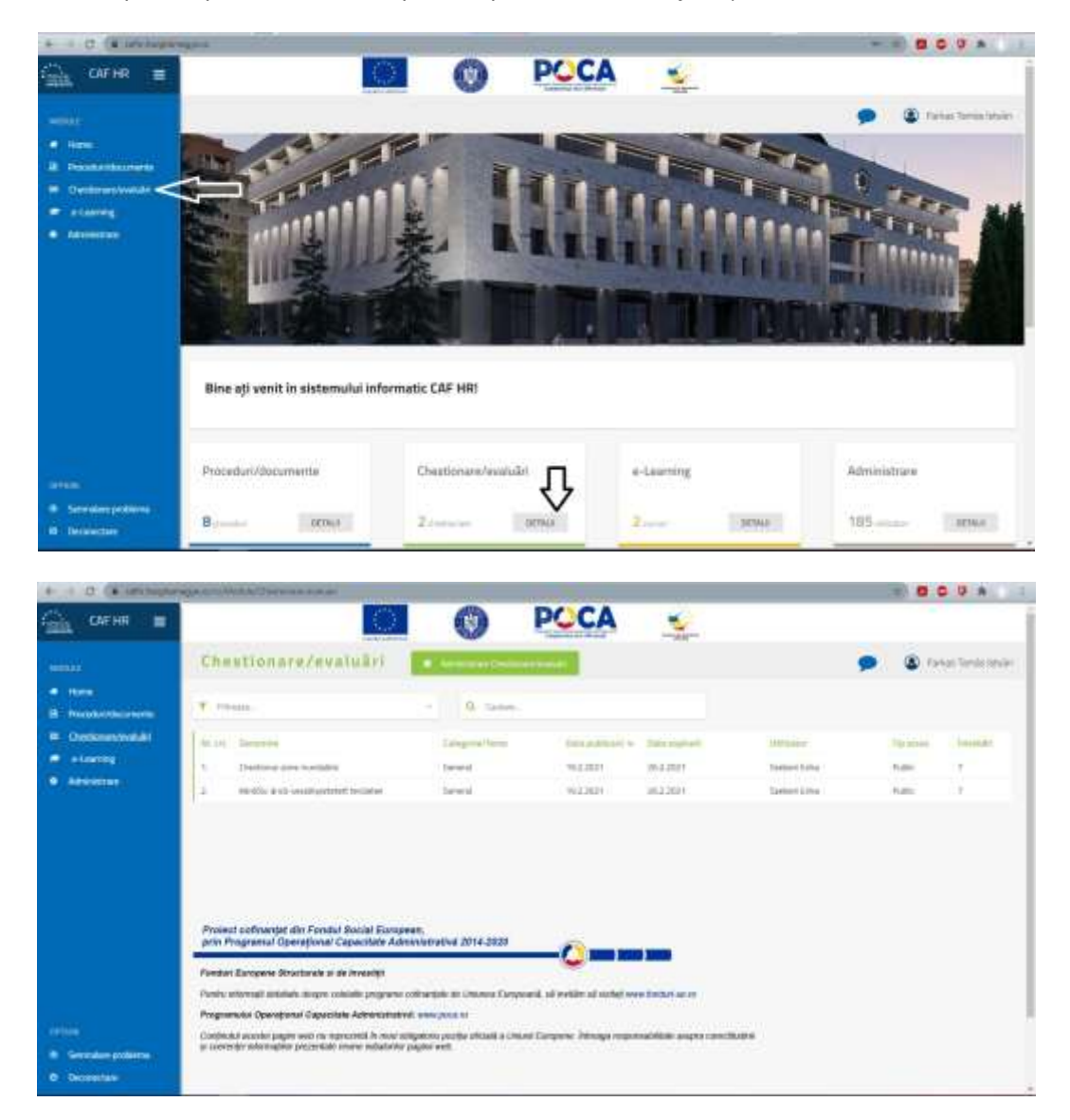

Similar cu modulul de proceduri putem filtra după categorii și căuta după cuvinte cheie.

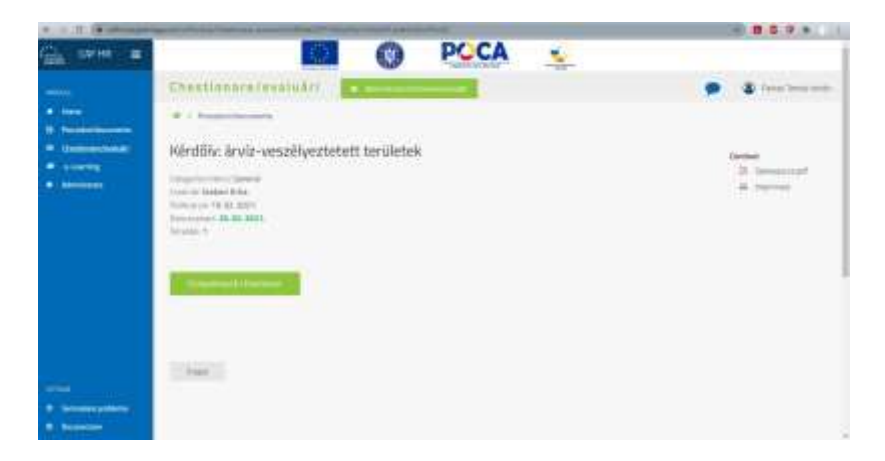

Pentru completarea chestionarelor putem apăsa butonul completare chestionar sau din meniul dreapta putem salva ca pdf sau imprima.

|                                | $\odot$          | 0      | POCA | <u> </u> |        |
|--------------------------------|------------------|--------|------|----------|--------|
| ****<br>* 10000.555<br>RANCATA |                  |        |      |          | CAF HR |
| Kérdőliv: árvíz-ves            | zëlyeztetett ter | ületek |      |          |        |
| 1.<br>O Magnesis Page          | meder/Weda       |        |      |          |        |
| 2.<br>Nacionality of           | niy              |        |      |          |        |
|                                |                  |        |      |          |        |

# Editarea chestionarelor:

Similar cu proceduri apăsând butonul de administrare putem edita chestionarele.

| + > C (* statements                                                                                                    | and in the second second second                   |                                         |                |                  |               | R 0 0     |               |
|----------------------------------------------------------------------------------------------------|---------------------------------------------------|-----------------------------------------|----------------|------------------|---------------|-----------|---------------|
| 🔬 orm 🔳                                                                                                    | 0                                                 | 0                                       | POCA           | -                |               |           |               |
|                                                                                                    | Chestionare/avaitaliti                            |                                         | $\sim$         |                  |               | 9 G -     | ád Srith Mars |
| -                                                                                                    | ¥ (19444                                          | - Albert                                |                |                  |               |           |               |
| Determine                                                                                                    | Work, Service                                     | Constantion of                          | (beparter)     | - Discoularity - |               | Talance 1 | inense.       |
|                                                                                                    | 6. One-to-a processing                            | General                                 | 49.2.0011      | accient.         | fame-line.    | Family    | 1             |
| Constant of Constant of Consta | 3 Anthropy automatic science                      | Tatani                                  | 102.85%        | 10.0.001         | transmit/www. | i daleri  | 96 L          |
|                                                                                                    | Protect colloacyal die Funduit Earoph             |                                         |                |                  |               |           |               |
|                                                                                                    |                                                   | 100000000000000000000000000000000000000 |                |                  |               |           |               |
|                                                                                                    | And strated states and states                     | and the second second                   |                | Sector Sector    |               |           |               |
|                                                                                                    | Propunds Operational Capacities Advance and       | A scene popular                         |                |                  |               |           |               |
|                                                                                                    | compared accels pages web to represent in excents | patient partie chineli e con            | driver http:// | white page part  | -             |           |               |
| • Second prime                                                                                                    | b though consider the second states and the       | apre eo.                                |                |                  |               |           |               |
| D Declaration                                                                                                    |                                                   |                                         |                |                  |               |           |               |

| сигна =                 | TO:                                                                                                    | ( | D PC                    | CA                            | <u> </u>     |                                    |                                                                                                    | -          |
|-------------------------|----------------------------------------------------------------------------------------------------|---|-------------------------|-------------------------------|--------------|------------------------------------|----------------------------------------------------------------------------------------------------|------------|
| <b></b>                 | Antoinisteary Occulturary                                                                                                    |   |                         |                               |              |                                    |                                                                                                    | Secondaria |
| Here<br>Hereitersteinen | · Alleger Sectors                                                                                                    |   |                         |                               |              | G tenn                             |                                                                                                    |            |
|                         | e et lanere<br>1 Onere presente                                                                                                    |   | Congratilities<br>Grand | 1944 (1959) - 19<br>49 (1959) | 102 angust 1 | Calence (1994                      | The second second second second second second second second second second second second second second second se |            |
|                         | Informationality and a series     Informational Programming (1999)     Information and a series                                                                                                    | - | + Larray                | 122301                        | HZUNI        | Salaria frazier<br>Salaria frazier | Promi Salar                                                                                                    | -          |
|                         | 5 Output Ages as more and 1042-10<br>8 second                                                                                                    | - | Paramala Integral       | 19-11-0009                    | 10-0.3011    | Principal Director                 | -                                                                                                    | 1          |
|                         | <ol> <li>Service schedule and the service schedule of the service schedule of the service schedule</li></ol> | - | a latered               |                               |              | Salas Anan<br>Sebessian Drime      | inter<br>Second Mark                                                                                            | 1          |
|                         | 4 Installers                                                                                                    | - | General                 |                               |              | Table Section                      | 140                                                                                                    |            |
|                         |                                                                                                    |   |                         |                               |              |                                    |                                                                                                    |            |
| Second partners         |                                                                                                    |   |                         |                               |              |                                    |                                                                                                    |            |

### Crearea unui chestionar noi:

Apăsând buton de adăugare chestionar pe pagina de editare a chestionarelor putem crea un chestionar nou.

| CATHER E                      |                                          |        | 0 PC                | CA               | ÷         |                  |              | 9                                         |
|-------------------------------|------------------------------------------|--------|---------------------|------------------|-----------|------------------|--------------|-------------------------------------------|
|                               | Anninistrary Chastionary                 |        |                     |                  |           |                  |              | Na se se se se se se se se se se se se se |
| form<br>Provide Sectors       | * Marcinet                               | ġ.     |                     |                  |           | in terms         |              |                                           |
| Determinate                   | and Streets                              | 144    | California -        | The patrice is a | -         | 100mm            | 1.14.9000    | ****                                      |
|                               | 1. Owner pronotation                     | -      | Grane               | enizieie.        | 102,019   | Canon-Fighter.   | 11.00%       | 1                                         |
|                               | 3 Note the configuration                 | -      | Groun               | 1022000          | 842301    | Conception .     | 1400         | 7                                         |
|                               | 3 Not Terrard principal Recognisity (201 |        | alarma              | 102230           | 112010    | Salina Acard     | many law     | 40                                        |
|                               | A Department of the state of the state   | 400    | +Usering            | 394,007          | in our    | Station April    | Anna New     | 41                                        |
|                               | 8. Outrie Auro services and UND-19       | -      | Partness Conclusion | 19-11-0309       | 00-020011 | Printed Division | 104          | £                                         |
|                               | <ol> <li>mod.</li> </ol>                 | -      | Investigation       |                  |           | Francisk Diverse | 114          | 16 C                                      |
|                               | 1. Terroristication and a second second  | interv | attemp              |                  |           | Sales Maar       | rie          |                                           |
|                               | * 140                                    | -      |                     |                  |           | Subsemain (i-ore | Annal Spinst | 1                                         |
|                               | the instanton                            | -      | Grand               |                  |           | Fartes Services  | 140          | ii -                                      |
|                               |                                          |        |                     |                  |           |                  |              |                                           |
| Terrer<br>Annual and partners |                                          |        |                     |                  |           |                  |              |                                           |
| Distances .                   |                                          |        |                     |                  |           |                  |              |                                           |

În primul pas scriem numele chestionarului (în fiecare limbă în care vrem să folosim) selectăm categoria și salvăm.

| + ).0.5+ un upp                                                                                                    | and the same second |                                                                                                    |   |
|----------------------------------------------------------------------------------------------------|---------------------|----------------------------------------------------------------------------------------------------|---|
| <u>()</u> ()()() ()()                                                                                                    | Notestation (       | Serie<br>Set Se                                                                                                    | × |
| <ul> <li>Here</li> <li>K. Encodering control</li> <li>Control control of the second second se</li></ul> | Catogenaris-teria   | horn literatures IN                                                                                                    |   |
|                                                                                                    |                     | interfaces part     interconsequences and memory     interconsequences and memory     interconsequences and memory     interconsequences and memory     interconsequences     interconsequences                                                                                                    |   |
| - December                                                                                                    |                     | Constant of the local division of the local division of the local |   |

Adăugarea întrebărilor:

| ····                                                                                                    | · marine             |                                                                                                    |   | <ul> <li>Highcertijsster</li> <li>Stegerheitung</li> </ul>                                                                                                    |
|----------------------------------------------------------------------------------------------------|----------------------|----------------------------------------------------------------------------------------------------|---|----------------------------------------------------------------------------------------------------|
| <ul> <li>New</li> <li>Newskinskeperen</li> <li>Contemportuniski</li> <li>Varreg</li> <li>Varreg</li> <li>Ministrye</li> </ul> | Sectore<br>Automatic | In con- In congruence In congruence In congruence In congruence In congruence In congruence In congruence of the optimized in constrained in congruence In congruence of the optimized in constrained in congruence In congruence of the optimized Internet of the optimized in constrained in congruence Index newsite of the optimized Internet of the optimized in constrained in congruence Index newsite of the optimized in constrained in constrained in constra | × | Constant Constant     Constant Constant     Constant Constant     Constant Constant     Constant Constant     Constant Constant     Constant Constant     Constant Constant |
|                                                                                                    |                      | - Share                                                                                                    |   |                                                                                                    |

Completăm întrebarea în limba pe care vrem să folosim chestionarul, selectăm condiția de vizibilitate a întrebării (vizibil în mod implicit sau afișat condițional) după care selectăm tipul răspunsurilor (logical da/nu, un singur răspuns, mai multe răspunsuri sau variantă text).

| e i O a settere    |                             |       | Contractive contraction and model                                                                                           |   |                         |
|--------------------|-----------------------------|-------|----------------------------------------------------------------------------------------------------|---|-------------------------|
| CALIFE =           | and the subscription of the | 100 J |                                                                                                    |   | Datasetter              |
|                    | Introtave                   |       | 10-100                                                                                                    | × | 12 Valations cheater at |
|                    |                             |       | 0. mgtars                                                                                                    |   | in bightinge            |
| E Destariveningale |                             |       | (equal)                                                                                                    |   |                         |
|                    | Water                       |       | <ul> <li>access is used address fighter countrained.</li> </ul>                                                             |   | E topeto-docenai        |
|                    | Tylintekan                  |       | <ul> <li>Ingest Barrol</li> <li>- Imarger Report selectable drives each opport</li> <li>Marmule Report and table</li> </ul> |   |                         |
|                    | Haperson                    | 31    | (Appendix Sector)                                                                                                    |   |                         |
|                    |                             |       | dava leann tapará                                                                                                    |   |                         |
|                    |                             |       | dan destrik                                                                                                    |   |                         |
|                    |                             |       | intriduces instand                                                                                                    |   |                         |
|                    |                             | 4     | (Appen String)                                                                                                    |   |                         |
| - General Address  |                             |       | Planet Investa regist ti                                                                                                    |   |                         |
| ( December)        |                             |       | Nami Anglish                                                                                                    |   |                         |

Dacă vrem să creăm un test, categoria chestionarului trebuie să fie "e-learning".

La varianta de test mai apare 2 opțiuni. Putem adăuga puncte la întrebare și putem selecta răspunsul corect:

| CAFHR E                                                                                                    | And Address of Control   | ner er en senten et bezeitet i spillet den Alfriken Alfriken er et bezeitet ber                                                                                                    |   |                                                                                                    |
|----------------------------------------------------------------------------------------------------|--------------------------|----------------------------------------------------------------------------------------------------|---|----------------------------------------------------------------------------------------------------|
| MIDDLE<br>Mittee<br>Proceedings Modulated<br>Proceedings Modulated<br>Procee | Veteklate<br>Tip Hystore | Ni magnimi         Ni magnimi         mignini         mignini         statisti in most inspliciti         secure in most inspliciti         secure in most inspliciti         un sequence in most inspliciti         Unprovide Married         Un sengen relations used conditioned         Un sengen relations used conditioned         Un sengen relations used conditioned         Unit sengen relations used conditioned         Unit sengen relations used conditioned | × | Critical Constitution Constitution  Critical Constitution  Critical Constitution  Constitution  Constitu |
| onos:<br>8 Sensibe patiens                                                                                                    | Ningenser:               | Aligners (B. cont)           obstates (Detected regional)           obstates (Detected regional)           obstates (Detected regional)           obstates (Detected regional)           O Respons corect                                                                                                    |   | •                                                                                                    |

La fel ca și la proceduri din meniul dreapta putem configura chestionarele:

- Modificare denumire
- Modificare categorie
- Modificare limbă
- Modificare stare
- Configurare condiții
- Configurare ordine

- Modificare tip acces
- Ștergere chestionar

#### Modificare categorie:

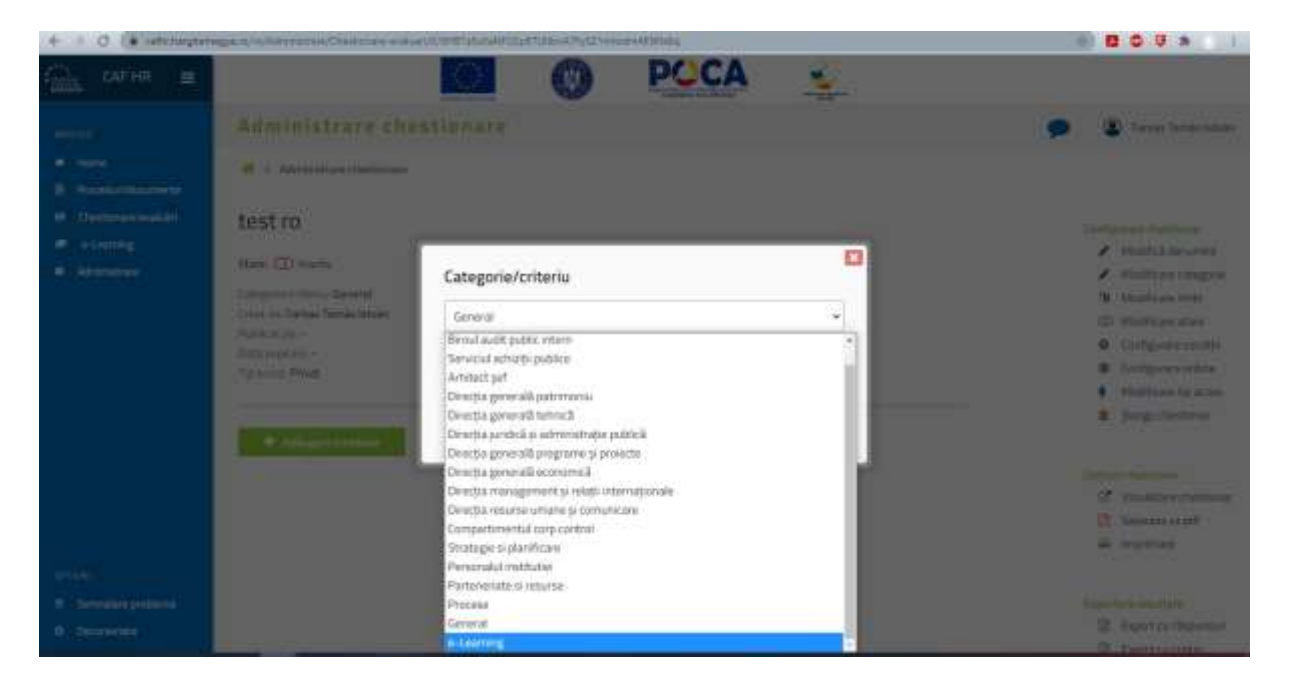

La opțiunea modificare limbi putem seta limba chestionarului, varianta implicită este limba română:

| ← - C (# utvilligtars                                                           | and an a full strategy of the state of the state of the s |                                                                                                    |
|---------------------------------------------------------------------------------|----------------------------------------------------------------------------------------------------|----------------------------------------------------------------------------------------------------|
| Ина веня в                                                                      | DOCA S                                                                                                    |                                                                                                    |
| norm<br>A from<br>2 formationspoor<br>1 formationality<br>4 formation<br>Arrows | Administrare chestionere  # 1 Ansemperteinee  Modificare limbi  Modificare limbi  Mo | <ul> <li>France Turke reserve</li> <li>Annalisk som over</li> <li>Maniferen sologreve</li> <li>Maniferen sologreve</li> </ul> |
|                                                                                 | Annual Inc.                                                                                                    | E Section and                                                                                                    |
| e)                                                                              | ands.                                                                                                    | Annun ander<br>R. Persynthesister<br>R. Jacobian                                                                                                    |

La opțiunea modificare stare putem seta data de expirare a chestionarului și tipul de acces al chestionarului:

- Privat accesibil numai pentru utilizatorul curent
- Public accesibil pentru oricine

- Angajații CJHR accesibil pentru angajații consiliului județean
- Acces Token accesare numai cu token trimis individual prin email

| ← + C (# officia)on                                                                                                    | gen and the second second second second second second second second second second second second second second s           | 0/mmff45dathf55acCt38acaCtgC25eeeareff10186                                                                                                    | 10 11 C U A I                                                                                                    |
|----------------------------------------------------------------------------------------------------|----------------------------------------------------------------------------------------------------|----------------------------------------------------------------------------------------------------|----------------------------------------------------------------------------------------------------|
| t <u>ille</u> catha 🔳                                                                                                    |                                                                                                    |                                                                                                    |                                                                                                    |
| -                                                                                                    | Administrare ches                                                                                                    | tionare                                                                                                    | 🗩 🗶 fana fana nam                                                                                                    |
| <ul> <li>A resultation of a second second secon</li></ul> | A LANGED OF STREET                                                                                                    |                                                                                                    |                                                                                                    |
| <ul> <li>Territoria</li> <li>Source and source and source</li></ul>      | test ro<br>Nex Clinety<br>Congrest reveals carried<br>ministration<br>next and<br>next and<br>manipulation<br>frames from | Publicați chestionarul? Data septreti  2022-02-25 Te actei: Privet laccestel ruma portru se kontrui current Public datestel fruma portru se kontrui current Public datestel fruma portru se kontrui current Public datestel fruma portru se kontrui current Public datestel fruma portru se serie Argunet C HE (accestel in numal pertins argunet E)) Access Talem frui talven de acces través fractioni argunet E) | Configurate container<br>A Stanford conceptor<br>Management conceptor<br>Management conceptor |
| anna<br>19 School prover<br>19 School prover                                                                                                    |                                                                                                    |                                                                                                    | Distances of the second second                                                                                                    |

La opțiunea Configurare condiții putem seta vizibilitatea întrebărilor să fie vizibil implicit sau să aibă o condiție. De exemplu dacă răspundem la o întrebare cu răspunsul **DA** vor apărea următoarele 5 întrebări dacă răspundem cu **NU** chestionarul sare la întrebarea a șasea.

| + + C (a utimagain                                     | Weiner Marrison (Company)                                                                                                    | HTLC:schilling#Tptp=+Tid2++++++Htpt+                                                                                                    |          |                                                                                                    |
|--------------------------------------------------------|----------------------------------------------------------------------------------------------------|----------------------------------------------------------------------------------------------------|----------|----------------------------------------------------------------------------------------------------|
| CAFHR B                                                |                                                                                                    | D O POCA                                                                                                    | <u>v</u> |                                                                                                    |
| anna<br>A Real<br>A Transferencestra                   | Administrara chesti<br>4 - Arean Senera                                                                                                    |                                                                                                    |          | 🗩 🕲 fanar lanarania                                                                                                    |
| <ul> <li>Overlagensenskall</li> <li>Annenen</li> </ul> | Test ro<br>has () mans<br>Congressions to comp<br>man of the transmission<br>man of the transmission<br>man of the tr | Condiții de afișare/ascundere întrebare<br>Selectați Wrebares<br>Finkmenție                                                                                                    |          | Conference Pression<br>→ Machina Sensors<br>→ Machina Carpor<br>→ Machina Carpor<br>→ Machi |
| erina<br>9 - Second Stations<br>9 - Secondary          |                                                                                                    | and and a second second s |          | G strategy<br>F grantes<br>G Conta Second<br>C Conta Second                                                                                                    |

La opțiunea Configurare ordine putem seta ordinea întrebărilor și a răspunsurilor să fie ordine implicită sau randomizat.

| + + C ( a setemation                                              | aver a name of the second of the                                                                                                    | ANST 15 THE REPORT OF THE PARTY OF THE PARTY |   | 1 C C A 1                                                                                                    |
|-------------------------------------------------------------------|----------------------------------------------------------------------------------------------------|----------------------------------------------------------------------------------------------------|---|----------------------------------------------------------------------------------------------------|
| CORNE III                                                         |                                                                                                    |                                                                                                    | × |                                                                                                    |
| innen<br>1. Henni<br>1. Hennistererter                            | Administrary chest                                                                                                    | Innate                                                                                                    |   | P S from Some of Se                                                                                                    |
| <ul> <li>Testresendat</li> <li>Alaren</li> <li>Arennes</li> </ul> | test rg<br>Han Qi hatte<br>Congression of caring<br>Logical from Blain<br>Rated get -<br>References of<br>Topics References<br>References<br>References | Configurare ordine<br>Introduce antine implicité<br>Résponse antine implicité<br>Résponse antine implicité<br>Résponse antine rendemunité                                                                                                    |   | Admitted annument     Admitted annument     Admitted annument     Admitted annument     Admitted annument     Admitted annument     Carlingment extension     Carlingment extension     Admitted top extension     Admitted top extension     Admitted top extension     Admitted top extension     Admitted top extension     Admitted top extension     Admitted top extension     Admitted top extension     Admitted top extension     Admitted top extension     Admitted top extension     Admitted top extension |
| erren<br>4. serrengenteren<br>6. Serrenge                         |                                                                                                    | R cognes                                                                                                    |   | E Surrent<br>Constantion<br>Constantion<br>Constantion                                                                                                    |

La Modificare tip acces putem seta accesul a chestionare la fel ca la opțiunea modificare stare:

| é · · · · · · · · · · · · · · · · · · ·                                                   | gambulderenne Outstate sale                                                                                             | e-Konstatutan Itali Tate-Alfytatu-Admina                                                                                                    | 8 8 0 V s 1                                                                                                    |
|-------------------------------------------------------------------------------------------|----------------------------------------------------------------------------------------------------|----------------------------------------------------------------------------------------------------|----------------------------------------------------------------------------------------------------|
| сална 🔳                                                                                   |                                                                                                    | O POCA                                                                                                    |                                                                                                    |
| Constant I                                                                                |                                                                                                    |                                                                                                    | P 3 faitus faran adam                                                                                                    |
| · metalmoters                                                                             | H I ADDIED INTERAC                                                                                                    |                                                                                                    |                                                                                                    |
| <ul> <li>Destructured</li> <li>According</li> <li>According</li> <li>According</li> </ul> | test ro                                                                                                    | Modificare tip acces                                                                                                    | × market announces                                                                                                    |
|                                                                                           | Conserve Format German Indian<br>Promoti per -<br>Stata antereste<br>Tapa antereste<br>Tapa de la conserve conserve (1) | Tip access  Privat laccessbil martia pentru utilizatorial colent)  Privat laccessbil martia pentru utilizatorial colent)  Privat laccessbil pertru ancindi  Privat laccessbil pertru ancindi  Angejan CyrR (accessbil entru ancind)  Angejan CyrR (accessbil entru ancind)  Angejan CyrR (accessbil entru ancind)  Angejan CyrR (accessbil entru ancind) | <ul> <li>Mantage cont</li> <li>Childrage contait</li> <li>Configures childs</li> <li>Configures childs</li> <li>Configures contait</li> <li>Configures contait</li> <li>Configures contait</li> <li>Configures contait</li> <li>Configures contait</li> <li>Configures contait</li> <li>Configures contait</li> </ul> |
|                                                                                           | beine -                                                                                                    | Tradition (                                                                                                    | Tablet ( Joseph )<br>107 Machine Parling<br>107 Selecter 1970<br>107 Selecter 1970                                                                                                    |
| <ul> <li>Second systems</li> <li>Material systems</li> </ul>                              |                                                                                                    | Design                                                                                                    | R. Constantion                                                                                                    |

Celelalte opțiuni pentru chestionare este vizualizare chestionarelor, salvarea chestionarelor în format pdf și imprimarea chestionarelor.

| + - C (a utiliago)                          | And in the second design of the                                                                                     | algonetussascatuus yytemaatmist                                                                     |                                                                                                    |
|---------------------------------------------|----------------------------------------------------------------------------------------------------|----------------------------------------------------------------------------------------------------|----------------------------------------------------------------------------------------------------|
| CAFHR =                                     | Congressments is e-Comming<br>Linux de Familia Tamás Malain<br>Patrica per -<br>Data operain -<br>Tel acces. Privat |                                                                                                    | <ul> <li>Magditaan kinta</li> <li>Maditaan stan</li> <li>Configuran condition</li> <li>Configuran condition</li> <li>Configuran setter</li> <li>Maditaan tip acons</li> </ul> |
| B Proceduridocumente<br>E Contornaminosidet | + fullager menser                                                                                                   |                                                                                                    | <ul> <li>Stegs chestionar</li> </ul>                                                                                                    |
| · Absorbas                                  | Workbare                                                                                                    | u                                                                                                   | C Wooliner Chestory                                                                                                    |
|                                             |                                                                                                    | angent                                                                                              | 4 transie                                                                                                    |
|                                             |                                                                                                    | punche                                                                                              | Experimentation<br>D Experimentation<br>Experimentation                                                                                                    |
|                                             | Wattiktaho                                                                                                    | exclus in mod implicit     ascurs in mod implicit lafiget continued                                 | (2) Export parents                                                                                                    |
|                                             | Тр Хлигань                                                                                                    | togsal idamul     turningur dispare selectabil der matmabi optioni     Marmate dispareer velectable |                                                                                                    |
| organi                                      | Häqturnut                                                                                                    | dapara (la cont)                                                                                    |                                                                                                    |
| Ceronoctare                                 |                                                                                                    | rituure (unterior regimeli                                                                          |                                                                                                    |

Ultima opțiune pentru chestionare este exportarea rezultatelor:

- Export cu răspunsuri
- Export cu coduri
- Export cu puncte (în cazul testului)

| + + C (a utiliagoige                         | And a subscription of the second                                                                                  | CONSTRUCTION AND AND AND AND AND AND AND AND AND AN                                                          |   |                                                                                                    |
|----------------------------------------------|----------------------------------------------------------------------------------------------------|----------------------------------------------------------------------------------------------------|---|----------------------------------------------------------------------------------------------------|
| CAFHR =                                      | Canger within is a stamming<br>Front die Farma Tamàs Malan<br>Publicat par -<br>Tata separat -<br>Ta acces. Rivat |                                                                                                    |   | Mudrizare keria     Mudrizare stare     Configurare conditi     Configurare conditi     Configurare online     Mudrizare the acous |
| Proceduridocumente     Destinanterevolulet   | + full gas into two                                                                                               |                                                                                                    |   | <ul> <li>Storgo chestonar</li> </ul>                                                                                               |
| • About the                                  | Verstare .                                                                                                    | A.m<br>A.m.gives<br>engine                                                                                   | × | C Vicualizaro chestionar<br>C Vicualizaro chestionar<br>Salowana sa pet<br>A Ingermane<br>Expentione meetings                      |
|                                              | Ministrative                                                                                                    | sutilitä in med implicit     ascare in med implicit dafget contitionali                                      |   | Export configuration     Export configuration     Export pursion     Export pursion                                                |
|                                              | Tip Atlataes                                                                                                    | Logical Marinul     Un unigue disparate selectable den mai maite options     Wai mote disparateri selectable |   |                                                                                                    |
| ortus<br>O Semalari pritione<br>O Cennectare | Rinpurnut 3.                                                                                                    | idigara (h. 1111)<br>Agura (antoine 1) agus (h.                                                              |   |                                                                                                    |

### Modulul e-learning

Ultimul modul conține materiale didactice destinat mai ales pentru colegele noi pentru a învăța legislația aferentă și pentru a cunoaște funcționarea instituției.

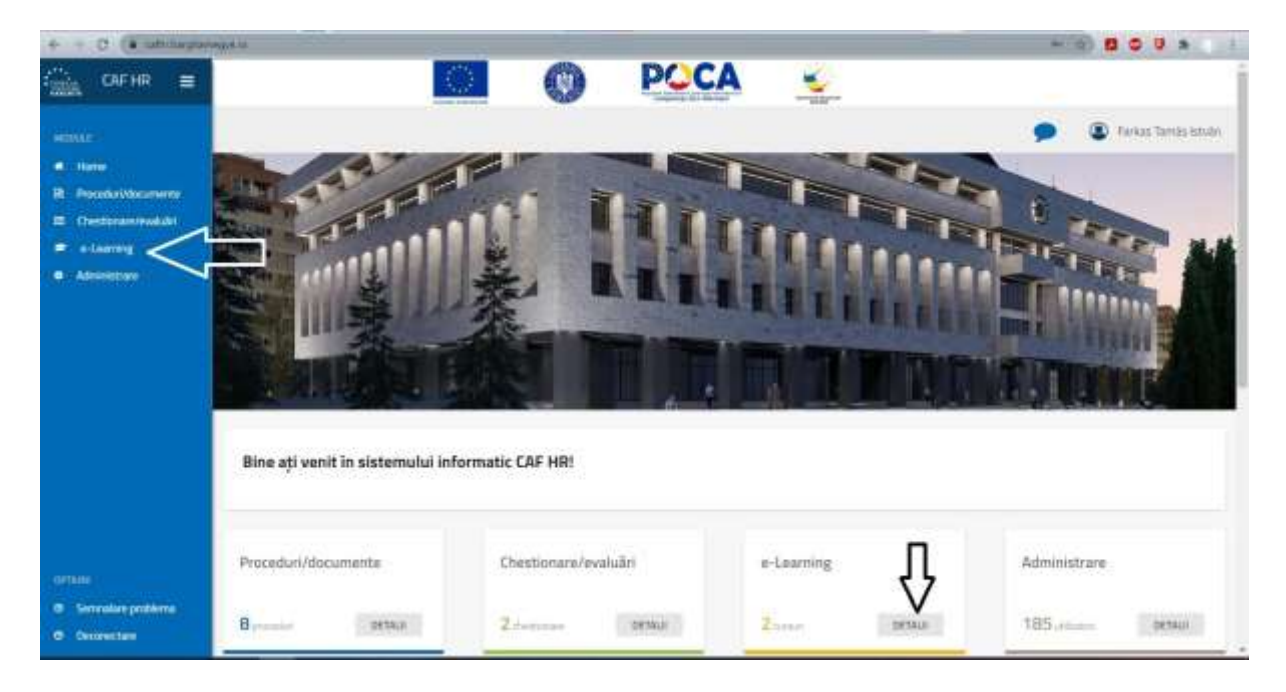

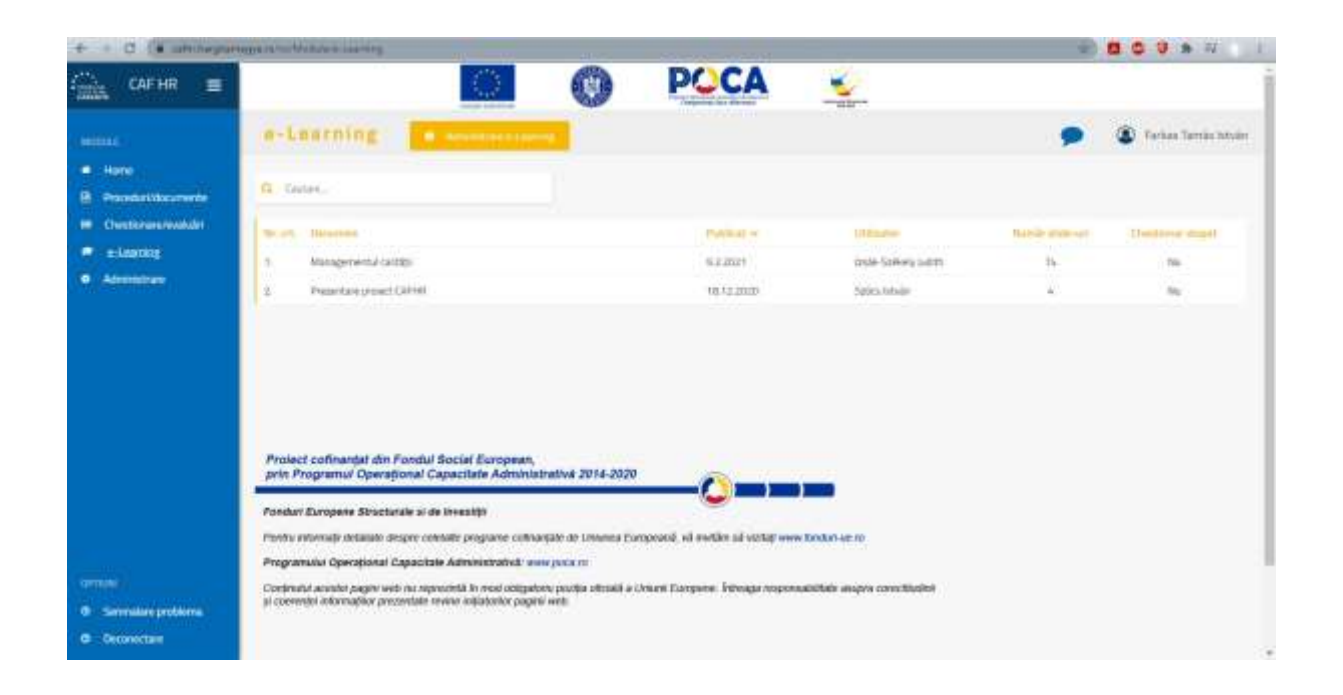

La fel ca celelalte module apăsând pe numele cursului putem accesa materialele didactice iar deschizând cursul putem parcurge cursul sau să salvăm prin pdf sau imprimăm.

| + C (a satutarana                                                                        | New York Carrier Control Control Contr | B C G A N 1                                                                                                    |
|------------------------------------------------------------------------------------------|----------------------------------------------------------------------------------------------------|----------------------------------------------------------------------------------------------------|
| CAFHR E                                                                                  | S O POCA 😔                                                                                                    |                                                                                                    |
| NETTLE<br>A Norse<br>Deconstruction<br>Concentration<br>Administration<br>Administration |                                                                                                    | <ul> <li>Tentes tands koule</li> <li>Deschule nurs</li> <li>Deschule nurs</li> <li>Managementul saltati - p. pdf</li> <li>Managementul saltati - p. pdf</li> <li>Descent zgi</li> </ul> |
| oritos<br>8 Sentalar publica<br>0 Decresses                                              | licitypide                                                                                                    |                                                                                                    |

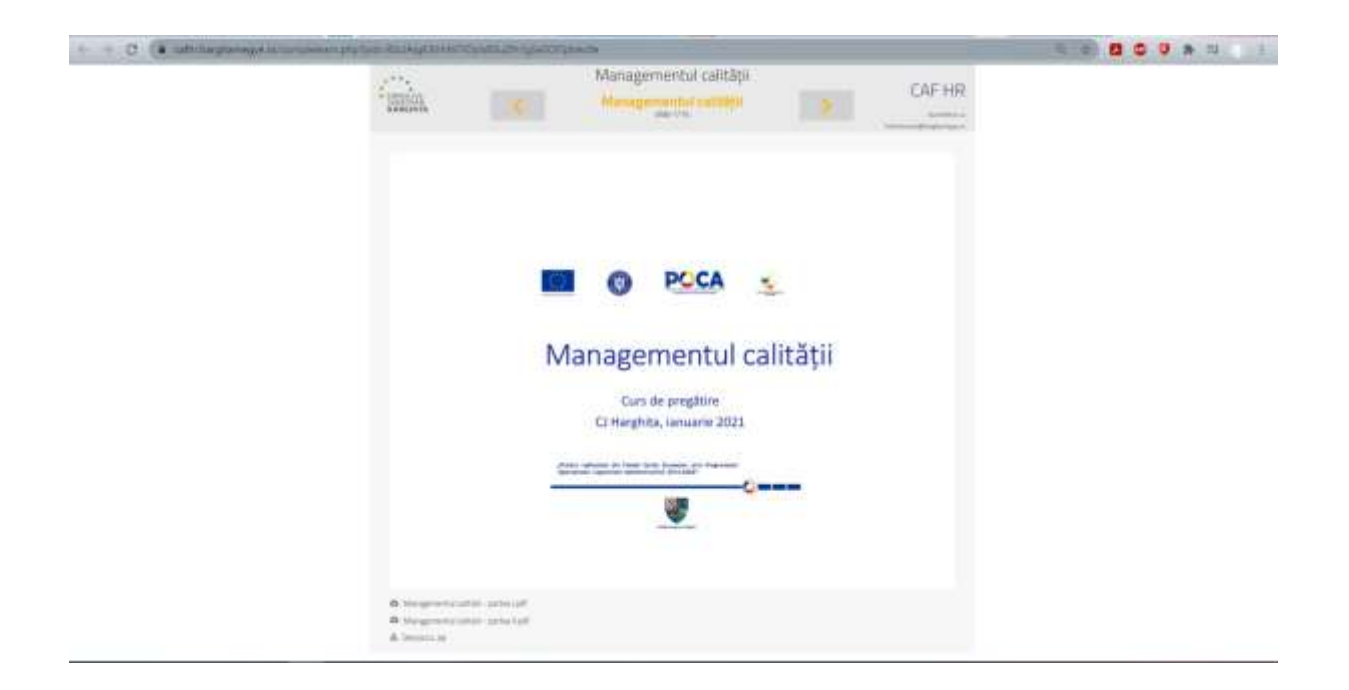

### Editarea cursurilor E-learning:

La fel ca în celelalte module putem edita cursurile cu apăsarea butonului de administrare.

| + + 0 (*                                                                                                    | and a growth and a start of the start of the |                                                                                                    | 1990                                  | -        |                 |
|----------------------------------------------------------------------------------------------------|----------------------------------------------------------------------------------------------------|----------------------------------------------------------------------------------------------------|---------------------------------------|----------|-----------------|
| CAFHR #                                                                                                    | 0                                                                                                    | O POC                                                                                                    | Α 🧉                                   |          |                 |
|                                                                                                    | e-Learning Advertised                                                                                                    |                                                                                                    |                                       |          | Belos Terminole |
| • tere                                                                                                    | a men.                                                                                                    |                                                                                                    |                                       |          |                 |
| -                                                                                                    | them. Bearing                                                                                                    | Participant in the Participant in the Participant i | -                                     | Section. | Patters dief.   |
| <ul> <li>elimity</li> </ul>                                                                                                    | 1 Naraphanatatatisi                                                                                                    | -82.2631                                                                                                    | 122 DR. Sailania harrow-              |          | ins'            |
| an Addition                                                                                                    | 2 Provide present SWHW                                                                                                    | 10.12                                                                                                    | 20 Stip Mile                          | ÷.       | -               |
|                                                                                                    | Protect coffmential dim Pondial Social European.                                                                                                    |                                                                                                    |                                       |          |                 |
|                                                                                                    | ann Programal Operational Capacitate Adventation                                                                                                    | Car 2014-2020                                                                                                    |                                       |          |                 |
|                                                                                                    | Fenden Burgere Bhackinsle zi de Aventeil                                                                                                    |                                                                                                    |                                       |          |                 |
|                                                                                                    | Period and the second energy of the second program with any                                                                                                    | Re de Livernes Comprovid, vel pretare par                                                                                                    | 1000 over technice of                 |          |                 |
| The Control of Control of Control | Computer access pages well via reported it is non-computer<br>a control or internalities processials reveal industries pages of                                                                                                    | partite obtail a chore encyone libros                                                                                                    | ga regonizateitzie auged constituitie |          |                 |
|                                                                                                    |                                                                                                    |                                                                                                    |                                       |          |                 |

# Crearea unui curs nou e-learning:

Apăsând butonul de adăugare curs putem crea un curs nou, scriem denumirea cursului și salvăm.

|   | minterrare mat                                            | ertate e-Learning |                    |                   |         |                                                                   | • •              | Farmer's |
|---|-----------------------------------------------------------|-------------------|--------------------|-------------------|---------|-------------------------------------------------------------------|------------------|----------|
|   |                                                           |                   | Deser.             |                   |         |                                                                   |                  |          |
|   |                                                           |                   |                    |                   |         |                                                                   |                  |          |
| - | 1. mart 1                                                 |                   | Trans.             |                   | 10000   |                                                                   | Auros (800 - 10) |          |
| 1 | Constant of                                               |                   | -                  | 2012/001          | -       | Salary Apple                                                      | 1                |          |
| 1 | Constraints of<br>Constraints<br>Managemental Laints      |                   | test<br>test       | 912-900<br>41.000 | 62.0001 | Salari Ande<br>Salari Ande                                        | 1                |          |
| 1 | Constraints of<br>Constraints<br>Management (1993)<br>Jac |                   | tem<br>tem<br>auty | 28 × 28 ×         |         | Salas) Apple<br>Salas) Apple<br>Spile Salasy salas<br>Apres Salas | 1                |          |

După salvare putem edita slidurile.

| * - D (*1=)47                                                                           | NAME AND ADDRESS OF TAXABLE PARTY.                                                                                  | 0.0 0                                                                                                    |
|-----------------------------------------------------------------------------------------|----------------------------------------------------------------------------------------------------|----------------------------------------------------------------------------------------------------|
| Gir Offit =                                                                             | e i kensternensteriere                                                                                              |                                                                                                    |
| ennel<br>e terre<br>di terre<br>di terrepetet<br>e desterre<br>e desterre<br>e desterre | Eurs, de proba<br>men Oriente<br>Control Internet, Agérica Int Leon<br>Norde en control<br>Control de la control In | <ul> <li>Provide the second second secon</li></ul> |
|                                                                                         |                                                                                                    | 12 December<br>13 December<br>14 Sectors<br>14 Sectors                                                                                                    |
| arta ;                                                                                  | Documente atasate                                                                                                   | 10 State provide ten<br>13 State provide ten<br>13 State für Augustation<br>13 Tanat für Augustation                                                                                                    |
| · Service printers                                                                      |                                                                                                    |                                                                                                    |

Avem 3 opțiuni pentru slideuri, adică slide general de text, imagine sau videoclip youtube.

| * * 0 (K)month  | and it was not story if                                                                                                    | And the second second se                                                                                                    |                                                                                                    |
|-----------------|----------------------------------------------------------------------------------------------------|----------------------------------------------------------------------------------------------------|----------------------------------------------------------------------------------------------------|
| Santa carses #  |                                                                                                    |                                                                                                    |                                                                                                    |
|                 | November<br>19480<br>2014 - 2007 - 2007<br>2014 - 2017 - 2007<br>2017 - 2017 - 2007<br>2017 - 2017 - 2007<br>2017 - 2017 - 2007<br>2017 - 2017 - 2007<br>2017 - 2017 - 2007<br>2017 - 2017 - 2007<br>2017 - 2017 - 2007<br>2017 - 2017 - 2007<br>2017 - 2017 - 2007<br>2017 - 2017 - 2007<br>2017 - 2017 - 2007<br>2017 - 2007 - 2007<br>2017 - 2007 - 2007<br>2017 - 2007 - 2007<br>2017 - 2007 - 2007<br>2017 - 2007 - 2007<br>2017 - 2007 - 2007<br>2017 - 2007 - 2007<br>2017 - 2007 - 2007<br>2017 - 2007 - 2007 - 2007<br>2017 - 2007 - 2007 - 2007 - 2007<br>2017 - 2007 - 2007 - 2007 - 2007 - 2007 - 2007<br>2017 - 2007 - 2007 - | X<br>Execute for formula ( mage), blind (0, 1)<br>Secure<br>Secure | 19 Annual con<br>19 Annual con<br>20 Annual Constant<br>20 Annual Constant<br>20 Annual Consta |
|                 |                                                                                                    |                                                                                                    | 3                                                                                                    |
|                 | Parataka<br>Terdak<br>Prope                                                                                                    | Revealed the second office                                                                                                    | <ul> <li>B. G. V. *</li> <li>Presidence</li> <li>Presidence</li></ul>                                                                                                    |
| <br>1           | Documente atasat                                                                                                    | •                                                                                                    |                                                                                                    |
| * * 0 (* amount |                                                                                                    | tento alto pre la sere                                                                                                    |                                                                                                    |
|                 | here the                                                                                                    | M                                                                                                    | A Description     A Description     A Description     A Description     A Description     A Description     A Description     A Spectrum State     A Spectrum State     A Spectrum State     A Description                                                                                                    |
|                 | Documente atasat                                                                                                    | 0                                                                                                    |                                                                                                    |

În meniul de dreapta a cursului avem următoarele opțiuni:

- Modificare denumire
- Modificare stare
- Ataşare chestionar
- Vizualizare chestionar
- Ștergere curs

Chestionare de tip e-learning creat prin modulul chestionare putem atașa la cursuri pentru a avea o evaluare a cursului.

| ← → C (R uththugten                                                                                                    | and the second second se | antini 43,000mmil (4)(Denasiliti H                                                                                                    | 0 0 V A I                                |
|----------------------------------------------------------------------------------------------------|----------------------------------------------------------------------------------------------------|----------------------------------------------------------------------------------------------------|------------------------------------------|
| and the second second s |                                                                                                    | D POCA 🛬                                                                                                    |                                          |
| -                                                                                                    |                                                                                                    |                                                                                                    | 🗩 🗶 terre bere atter                     |
| · · · · · · · · · · · · · · · · · · ·                                                                                                    | · · · · · · · · · · · · · · · · · · ·                                                                                                    |                                                                                                    |                                          |
| Renteren Walder                                                                                                    | Curs de proba                                                                                                    |                                                                                                    |                                          |
| <ul> <li>Absence</li> </ul>                                                                                                    | them (Dimetry)                                                                                                    | Selectează chestionanii                                                                                                    | C Halford mark                           |
|                                                                                                    | When on Summer Arganic 28 C2027                                                                                                    | Chartenau de textus seture                                                                                                    | II. Bagen stations                       |
|                                                                                                    | Manhorston and American State                                                                                                    |                                                                                                    | R Degrand                                |
|                                                                                                    | _                                                                                                    |                                                                                                    |                                          |
|                                                                                                    |                                                                                                    |                                                                                                    | A Destate and                            |
|                                                                                                    | North Contraction                                                                                                    |                                                                                                    | D Security 1975                          |
|                                                                                                    | These Co.                                                                                                    | Carried Hist Net Las, Hispac Adultation, 3                                                                                                    | at stateme                               |
|                                                                                                    |                                                                                                    | The second second |                                          |
|                                                                                                    | Tailine Int.                                                                                                    |                                                                                                    |                                          |
| and the second second s |                                                                                                    |                                                                                                    | 2. Destroi feamini<br>2. Destroi destroi |
| 0 Security                                                                                                    |                                                                                                    |                                                                                                    |                                          |

Celelalte opțiuni pentru curs sunt:

- Deschidere curs
- Salvare ca pdf
- Imprimare

| + > C (* untillarger                                | tops in the Advertisian's Linesing                                                                               | and and All Agence Plan. All Studies Las Porte are Ref.                                                                                                    | (a) a o u a 1                                                                                                    |
|-----------------------------------------------------|----------------------------------------------------------------------------------------------------|----------------------------------------------------------------------------------------------------|----------------------------------------------------------------------------------------------------|
| CAFHR<br>Mone<br>Mone<br>Mone<br>Custoresteaddr     | Curs de proba<br>Store (1) instru-<br>Crist de Salvey Andréis 2<br>Norde alde un 0<br>Directionar de malaum stru | 5-1.2021<br>10-Da                                                                                                    | Mastiskismenne<br>Di Mooficare stare<br>Michicare stare<br>Michicare chestionar<br>Stronge lansat                                                                                                    |
| <ul> <li>-Lastag:</li> <li>Adventioner</li> </ul>   | Rume state<br>Tyr state<br>Yzwłody Bole                                                                          | Commend International Integret, Saturations]  Integret  Velocity Notifiate  (in: https://www.unidiate.com/weichh-antific.chame  Network  Network  Networ | X       C* Destruction         C* Destruction       Software         B       Software         B       Reporter         B       Software         B       Export or Alsponsult         D       Export or robust         D       Export or robust |
| corrector<br>O Serenalize problema<br>O Occonectare |                                                                                                    |                                                                                                    |                                                                                                    |

În ultimul rând dacă am atașat un chestionar la curs putem exporta rezultatele:

| + + C (* untillagun                       | and a subsection lines of                                                                                      | BriskADAumarettsA1/ButsLaBOAweth                                                 |   |                                                                                                    |
|-------------------------------------------|----------------------------------------------------------------------------------------------------|----------------------------------------------------------------------------------|---|----------------------------------------------------------------------------------------------------|
| CAPHR                                     | Curs de proba<br>Rom (1) Institu<br>Creat de Soleay Argània z<br>Hernàr date un 0<br>Duratarea de molaces ates | 6.1.20071<br>ni: Da                                                              |   | Madrial deturne     Madrial deturne     Modifical state     Modifical state     Modifical state     Modifical state     Modifical state     Modifical state     Modifical state     Sorge canal |
| <ul> <li>Atministrate</li> </ul>          | Nume slide<br>Tip sida                                                                                         | General Iteet formatat, imagin, tabel otc. I<br>I miagine<br>T Visioolip YnuTate | * | Constitutes<br>C <sup>4</sup> Description<br>B Subversion angelf<br>⊕ importance                                                                                                    |
|                                           | Toutudae Innie                                                                                                 | en / (Opp. Parone particular conversión la varia de la Califactian<br>Subment    |   |                                                                                                    |
| ornau<br>O Semalar polaria<br>O Decencian |                                                                                                    |                                                                                  |   |                                                                                                    |